# j5create

## For Mac& Windows OS USB3.0 wormhole switch JUC500

User Manual Manual del usuario Manuel de l'utilisateur Benutzerhandbuch ユーザー マニュアル 使用手冊

#### WORMHOLE SWITCH

| User Manual             | 4  |
|-------------------------|----|
| Manual del usuario      | 11 |
| Manuel de l'utilisateur | 18 |
| Benutzerhandbuch        | 25 |
| ユーザー マニュアル              | 32 |
| 使用手冊                    | 39 |

#### WORMHOLE SWITCH

#### SYSTEM REQUIREMENTS

#### Windows

- OS: Windows 8.1 / 8 / 7 / Vista / XP
- Available USB port: USB3.0 is recommended
   Use USB3.0 Host: Fresco FL1000 / FL1009 install additional Host Driver
   USB Host not supported: Asmedia, Etron 168 / 188, Via 801 / Via 805
- ✓ CPU: Intel Pentium IV Processor or later
- ✓ RAM: 1G or above
- ✓ Hard Disc Capability: at least 100MB

#### Mac

- ✓ Mac OS X 10.6/10.7/10.8/10.9/10.10
- ✓ Available USB port: USB3.0 is recommended
- ✓ CPU: Intel Pentium IV Processor or later
- ✓ RAM: 1G or above
- ✓ Hard Disc Capability: at least 100MB

#### ✗ Windows RT not supported.

- X On Vista , Restart your computer after the initial installation.
- X Virtual Windows or Mac OS by VMware is not supported.
- ✗ The computer/user needs to have administrator rights.

# If one of the two connected computers restarts, reboots, sleeps or hibernates, please

disconnect and reconnect both sides of the wormhole switch.

#### Windows installation

Please follow the instructions below to install the wormhole switch driver.

- Connect one end of the wormhole switch to a standard USB port on one of the two computers. And connect the other end of the wormhole switch to a USB port on the second computer.
- The device will automatically start the wormhole switch software installation on both computers. An AutoPlay option window may appear. Please double-click the wormhole icon

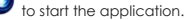

3. If the User Account Control window appears on the screen, click Yes to continue.

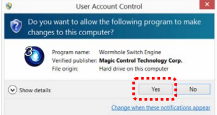

- Please run the steps above on both computers. If the other computer is a Mac, please refer to the Mac installation guide.
- 5. When the wormhole switch is connected properly the wormhole launch page will be shown.

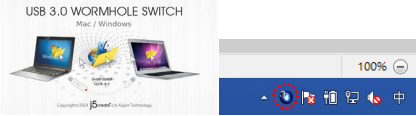

The wormhole switch icon will appear in the lower right-hand corner. If the two units are

connected to the USB3.0 port Vthis icon will appear, indicating the transmission speed as

USB3.0; however, if a USB2.0 port is connected to one end, then this icon will appear,

indicating that the transmission speed is USB2.0.1f the V icon appears it means the other computer is not connected.

6. Please set the position of the other PC. Please click on the wormhole switch or vicon to open the wormhole switch toolbar. Then click on The Position of Other PC and select the screen location according to where you want your mouse to flow from one screen to the other.

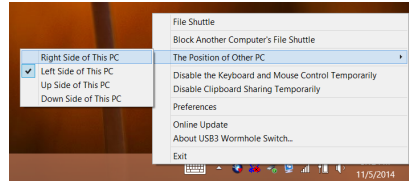

#### Mac installation

Please follow the instructions below to install the wormhole switch driver.

- 1. Connect one end of the wormhole switch to a standard USB port on one of the two computers. And connect the other end of the wormhole switch to a USB port on the second computer.
- When you initially connect the wormhole switch to the MAC computer the Keyboard Setup 2. Assistant window will pop up, follow the steps to select the keyboard type.
- 3. When both ends of the JUC500are plugged into the computers' USB ports, the wormhole

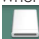

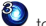

icon will appear on the desktop, double-click wormhole icon to start the software. If the Enable access for assistive devices window appears on the screen, click Yes to continue.

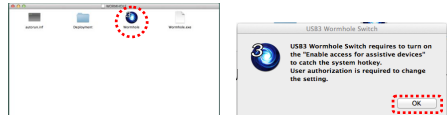

- 4. Please run the steps above on both computers. If the other computer is a Windows, please refer to the Windows installation guide.
- 5. When the wormhole switch is connected properly the wormhole launch page will be shown.

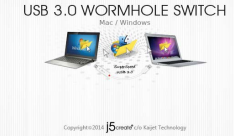

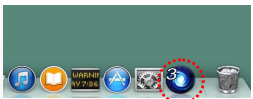

The wormhole switch icon will appear in the lower right-hand corner. If the two units are

connected to the USB3.0 port this icon will appear, indicating the transmission speed as

USB3.0; however, if a USB2.0 port is connected to one end, then this Oicon will appear,

indicating that the transmission speed is USB2.0.1f the  $\roldsymbol{ imes}$ icon appears it means the other computer is not connected.

6. Please set the position of the other PC. Please click on the wormhole switch to open the wormhole switch toolbar. Then click on The Position of Other PC and select the screen location according to where you want your mouse to flow from one screen to the other

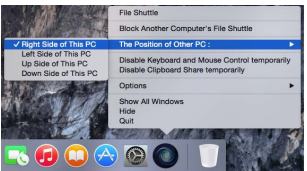

#### Functions:

Explore the wormhole switch's convenient and user-friendly features.

#### Keyboard and Mouse Sharing

Move your mouse cursor between two computers naturally and seamlessly.

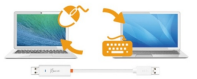

#### # Please use a keyboard and mouse set. (The keyboard switch function always applies

to the computer the mouse is currently on). The icon Voindicates when the keyboard & mouse are being controlled by the other computer.

#### Switch the keyboard usage to another computer

Move the mouse cursor to the second computer and open any editing application such as Word, Excel, Power Point, etc. and use the keyboard of the first computer to type the text on the file of the second computer.

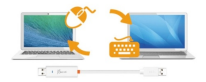

#### Clipboard Sharing

With the clipboard sharing feature you can easily copy and paste clipboard content bi-directionally between two computers.

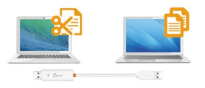

\* The wormhole icon will change to or ownen sending/receiving clipboard

#### ✓ File Transferring

Quickly and easily transfer files between two computers. Simply copy/paste or drag/drop the file or folder to the other computer.

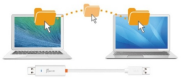

X Please use the original system hotkey settings on your computer operating system. (the keyboard always follows the mouse cursor).

#### SOFTWARE INSTRUCTIONS

To begin set up, please click the wormhole switch utility icon or of or of, found on both Mac OS & Windows OS.

| AC OS:                                                                                | Windows OS:                                                                                 |
|---------------------------------------------------------------------------------------|---------------------------------------------------------------------------------------------|
| File Shuttle                                                                          | File Shuttle                                                                                |
| Block Another Computer's File Shuttle                                                 | Block Another Computer's File Shuttle                                                       |
| The Position of Other PC :                                                            | The Position of Other PC +                                                                  |
| Disable Keyboard and Mouse Control temporarily<br>Disable Clipboard Share temporarily | Disable the Keyboard and Mouse Control Temporarily<br>Disable Clipboard Sharing Temporarily |
| Options ►                                                                             | Preferences                                                                                 |
| Show All Windows<br>Hide                                                              | Online Update<br>About USB3 Wormhole Switch                                                 |
| Quit                                                                                  | Exit                                                                                        |

File Shuttle: You will be able to transfer files between the two computers.

| • • •                                    |                                        |                        |                     |      |              |                         |                      |           |  |
|------------------------------------------|----------------------------------------|------------------------|---------------------|------|--------------|-------------------------|----------------------|-----------|--|
| Periote Computer:<br>Windows<br>FIONCHEN | 🔠 C: + 🧰 Users + 🚞 chen +              | in Desktop             |                     | ſ    | 13.000       |                         |                      |           |  |
| * DEVICES                                | Name                                   | Date Modified          | Size Kind           |      |              | FILE SHUT               | LE                   |           |  |
| - C:                                     | P 00 170                               | Oct 15 2014, 1111 PM   | Scott, Preven U.,   | - 11 |              | The other Computer 'HAN | NA-PC", 22.8 GB avai | ilable    |  |
|                                          | > 🖿 500                                | Sep 29, 2014, 5:57 PM  | - Folder            |      | College Coll |                         |                      |           |  |
|                                          | <ul> <li>Bugzita.ut</li> </ul>         | Jun 27, 2014, 6:00 PM  | 54 by Web site io   |      |              |                         |                      |           |  |
|                                          | 🗋 desitop.ini                          | Jun 25, 2014, 11:09 PM | 282 b., Document    |      |              |                         |                      |           |  |
|                                          | GOGermion.xtax                         | Oct 23, 2014, 5:01 PM  | 23.21 Preview D     |      | Name         | Туре                    | Total Size           | Free Saze |  |
|                                          | CONCUTERX                              | Cict 23, 2014, 5/01 PM | 18.15 Bening D.     |      | 0 C:         | Hard Disk               | 48.8 GB              | 22.8 GB   |  |
|                                          | QUA1755190.81.00                       | Nov 3, 2014, 2:56 PM   | 65.54., Preview D., |      | @ D:         | CD ROM                  | 2.73 MB              | 0 bytes   |  |
| <u>2</u> 2                               | JUA370_Manual_4%.                      | Oct 2, 2014, 4:17 PM   | 4.13 MB Preview D   |      |              | Removable Disk          | 480 MB               | 20.7 MB   |  |
| PLACES                                   | <ul> <li>JUD630.pdf</li> </ul>         | Oct 2, 2014, 6:29 PM   | 2.36 MB Preview D   | _    | 20           | Barrawahila Diak        | O hu data            | O hu days |  |
| Desktop                                  | CODESC Database por                    | 0010, 2014, 200 PM     | 193.4 Prevent D     | _    | 26           | Nemovable bisk          | obytes               | 0 bytes   |  |
| Documenta                                | <ul> <li>JUDSID datasheet 1</li> </ul> | Ort 9 0014 9:48 DM     | 188.6 Oresides D    |      | 🖃 G:         | Removable Disk          | 1.38 MB              | 1.37 MB   |  |
| Dia Music                                | JUHIMO2010 0 19 2014                   | Sec 26, 2014, 6:58 PM  | 13.82. Preview D.,  |      |              |                         |                      |           |  |
| C Pictures                               | NCT-DS5-14.05.0815.                    | Oct 23, 2014, 2:28 PM  | 23.98., Document    |      |              |                         |                      |           |  |
|                                          | ► MCT-SANWA-SW-1.1                     | Oct 14, 2014, 6:15 PM  | - Folder            |      |              |                         |                      |           |  |
|                                          | 🕨 🧱 New faider                         | Nov 4, 2014, 8:00 PM   | Folder              |      |              |                         |                      |           |  |
|                                          | Total 45 Horne, 193                    | 06 CB available        |                     |      | 4            |                         |                      |           |  |

- The Position of the Other PC: You can quickly set up the position of the other computer by using one of the 4 options (Right/Left/Up/Down)
- Temporarily Disable/Enable the keyboard/mouse and/or clipboard sharing function : You
  can quickly disable or enable the sharing option. If temporarily disabling one of sharing

 ${igvarsim}$ or  ${igvarsim}$ icon will be shown. If temporarily disabling both functions, the

icon<sup>V</sup>or<sup>V</sup>will be shown.

#### Preference Setup MAC OS

functions the

#### Windows OS:

| I ⊖ ∩ Preferences                 | US83 W0                                             | rmhole Switch Preference Setup - 🗆                                                                                                    |
|-----------------------------------|-----------------------------------------------------|----------------------------------------------------------------------------------------------------|
| Strybard And Muse Cantral briting | Explored and Muses Control Switching Sellings       | Power HostRoaten<br>Wana Cogleson State Ju Anning<br>  The Yang Mond<br>  The yang a Bathion Tao                                                                                                    |
| Cliphond Dave Options             | The Problem of Other PC                             | When Cechand Charles Sending Upper a Billion Top Whon Selection Top Whon Selection Sector Sector Sec |
| © Mais Share<br>Ones              | Optimar Share Selece<br>O turo Gel<br>William Share | Otes  Otes   |

- Keyboard and Mouse Control Switch Settings :
  - > Off: Turns the mouse/keyboard sharing option off.
  - Use the Mouse to Move off the Edge of the Screen: You can adjust your settings so that your mouse moves from one computer's screen to the other computer's screen from either the right/left/up/down side of the PC.

- Use only the Hotkey to switch: You can setup the hotkey to activate the keyboard/mouse control switch. The default hotkey is (Alt+S)
- Clipboard Share Options : Turn Off or Auto Share
- Others :
  - Show Connection Information: Un-checking this setting means the launch page will not be shown when you start up the device. <u>If this option is only available on Mac OS camputers.</u>
  - Resident this Application: When you choose this setting the wormhole switch program automatically sets up every time you connect the wormhole device.
  - Enable Access for System Hotkey: Choose this setting to activate the Hotkey function. <u>W This option is only available on Mac OS computers.</u>
  - > Double Click the System Tray Icon to Turn Sharing On/Off Temporarily : Enable/disable the

clipboard sharing and keyboard/mouse control functions by simply double clicking the icon on the bottom right-hand side of the taskbar. <u>If the option is only available on Windows OS</u> <u>computers</u>.

- Send Chi-Alt-Del to another computer: This option allows for alternative key options for the [Chi-Alt-Del]command for the second computer. <u>IT his function is only available when.</u> 2Windows OS computers are connected.
- Online Update : Check and update the latest version of software for the wormhole.
   1. Please make sure you are connected to the internet and Do Not disconnect the wormhole during the driver update.

2. Remove the wormhole cable from the slave computer.

3. Select Online Update

4.After you have finished the installation process, disconnect and then reconnect the wormhole device on both computers.

- ✓ About wormhole switch: Software version information can be found here.
- ✓ Quit USB Switch/ Exit: The wormhole switch can be uninstalled in the confirmation box.

#### TECHNICAL SUPPORT

If you have any issues using this product, please follow the instructions below before returning this product to the store.

1. The User Manual

Contains detailed instructions and a troubleshooting section; many common issues can be easily resolved by reading the user manual.

2. Online Support

Please visit the j5 create website (www.j5create.com) to find the latest software for your device. If you still experience the same issue, you can submit a trouble description via email <u>service@j5create.com</u>. Our j5 create technical support team will reply to you within the next 24 business hours.

 Telephone Support Please call us at +1-888-689-4088 and one of our support technicians will be very happy to assist you.

#### **Customer Service:**

Toll free number: +1-888-988-0488

#### Technical Support:

Toll free number: +1-888-689-4088

Email: service@j5create.com

Please contact **Technical Support** during business hours. 10:00AM-7:00PM E.S.T Monday- Friday for further assistance.

#### WARRANTY OF j5 create

j5 create offers a limited 1-year warranty. User's wear & tear damage are not included.

The user shall call or email j5 create customer service with defect information of the product and obtain a return authorization number.

Users are responsible for one way return freight cost and we will take care of one way freight back.

In order to obtain a return authorization, user should have the following information handy when calling or emailing the service team:

- (i) a copy of original purchase invoice to verify your warranty
- (ii) a product serial number
- (iii) a description of the problem
- (iv) a return Material authorization number
- v) customer's Name, address, and telephone number

j5 create does not warrant that the operation of the product will be uninterrupted or error-free. J5 create is not responsible for damage arising from failure to follow instructions relating to the product's use. This warranty does not apply to:(a) consumable parts, unless damage has occurred due to a defect in materials or workmanship: (b) cosmetic damage, including but not innited to scratches, dents, and broken plastic on ports; (c) damage caused by use with non-J5 create products; (d) damage caused by human misue(lost, accident, abuse, misuse or other external causes) [f) damage caused by use with non-j5 create products; (d) damage caused by human misue(lost, accident, abuse, misuse or other external causes) [f) damage caused by operating the product outside the permitted or intended uses described by **j5 create**: (g) damage caused by service (including purgrades and expansions) performed by anyone who is not a representative of **j5 create** or a **j5 create**. J5 **create**: or (i) [f any **j5 create**; serial number on the product has been removed or defaced.

If such a situation occurs, **j5 create** will calculate the cost of materials and repair for your reference. This warranty is given by **j5 create** in lieu of any other warranties expressed or implied.

#### **REGULATORY COMPLIANCE**

FCC: This equipment has been tested and is found to comply with FCC Part 15 Subpart B § 15.109/15.107 Class B.

Operation is subject to the following two conditions:

This device may not cause harmful interference

• This device must accept any interference, including interference that may cause undesired operation of the device.

CE: This equipment is in compliance with the requirements of the following regulations:

EN 55022 Class B (2006),

EN 55024 (1998+A1:2001+ A2:2003), (IEC/EN 61000-4-2 (1995+A1:1998+A2:2001)/-3(2006)

C-Tick: This equipment is in compliance with the requirements of the following regulations:

EN 55022 (2006) Class B, AS/NZS CISPR22 @ IEC: 2005.

VCCI: This equipment is in compliance with the requirements of the following regulations: CISPR22  $\otimes$  IEC: 2005

#### Disclaimer

Information in this document is subject to change without notice. The manufacturer does not make any representations or warrantiles (implied or otherwise) regarding the accuracy and completeness of this document and shall in an event be liable for any loss of profil or any commercial damage, including but not limited to special, incidental, consequential, or other damage. No part of this document may be reproduced or transmitted in any form by any means, electronic or mechanical, including photocopying, recording or information recording and retrieval systems without the expressed written permission of the manufacturer.

Copyright© 2014 **j5 create**. All rights reserved. All trade names are registered trademarks of their respective owners. Features and specifications are subject to change without notice. Product may not be exactly as shown in the diagrams.

#### Requisitos del entorno

#### Windows

- OS: Windows 8.1 / 8 / 7 / Vista / XP
- Puerto USB disponible (USB 3.0 recomendado)
   Utilice USB3.0 Host: Fresco FL1000 / FL1009 instalar el Controlador de host adicional
   USB Host no soportado: ASMedia, Etron 168/188, Via 801 / Via 805
- ✓ CPU: Procesador Intel Pentium IV o superior
- ✓ RAM: 1G o más
- ✓ Disco duro: Requiere un espacio de al menos 100MB

#### Mac

- ✓ Mac OS X 10.6/10.7/10.8/10.9/10.10
- ✓ Puerto USB disponible (USB 3.0 recomendado)
- ✓ CPU: Procesador Intel Pentium IV o superior
- ✓ RAM: 1G o más
- ✓ Disco duro: Requiere un espacio de al menos 100MB

#### X Windows RT no se admite.

#### X En Vista, reinicie el equipo después de la instalación inicial.

# El sistema operativo Windows o Mac virtual de VMware no se admite.

# El equipo o el usuario necesita tener derechos de administrador.

💥 Si uno de los dos equipos conectados se reinicia o entra en el estado de suspensión o

hibernación, desconecte ambos extremos del conmutador wormhole y vuelva a conectarlos.

#### PRIMEROS PASOS – Windows

Siga las instrucciones que se indican a continuación para instalar el controlador del conmutador wormhole.

- Conecte un extremo del Wormhole Switch a un puerto USB estándar de uno de los dos ordenadores.Conecte el otro extremo del Wormhole Switch a un puerto USB del otro ordenador.
- 2. El dispositivo arrancará el software de instalación del **Wormhole Switch** automáticamente en ambos ordenadores. Windows puede que abra las opciones

de "Reproducción automática". Haga clic en la opción 🤎 Wormhole.

 Si la ventana "Control de cuentas de usuario" aparece en la pantalla, haga clic en "Sí" para continuar..

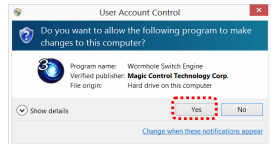

- Ejecute los pasos anteriores en ambos equipos. Si el otro equipo es un Mac, consulte la guía de instalación para Mac.
- Cuando el conmutador wormhole esté conectado correctamente a wormhole, se mostrará la página de inicio.

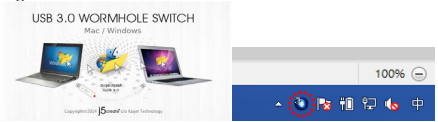

El icono del conmutador wormhole aparecerá en la esquina inferior derecha. Si las dos

unidades están conectadas al puerto USB3.0, aparecerá el icono V, lo que indica que la velocidad de transmisión es USB3.0; sin embargo, si se conecta un puerto USB2.0

a un extremo, aparecerá el icono 🤍, lo que indica que la velocidad de transmisión

es USB2.0. Si aparece el icono 🔍, significa que el otro equipo no está conectado.

6. Establezca la posición del otro equipo. Haga clic en el icono del conmutador

wormhole **S** para abrir la barra de herramientas del mismo. A continuación, haga clic en **The Position of Other PC (La posición del otro equipo)** y seleccione la ubicación de la pantalla conforme al lugar por el que desea que fluya el ratón de una pantalla a otra.

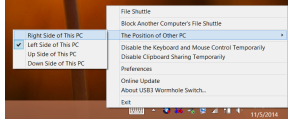

#### PRIMEROS PASOS -MAC

Siga las instrucciones que se indican a continuación para instalar el controlador del conmutador wormhole.

- Conecte un extremo del Wormhole Switch a un puerto USB estándar de uno de los dos ordenadores. Conecte el otro extremo del Wormhole Switch a un puerto USB del otro ordenador.
- Cuando conecta por primera vez el Wormhole Switch al ordenador MAC se abre una ventana en la que se lee "Keyboard Setup Assistant", siga los pasos para seleccionar el Tipo de teclado.
- 3. Cuando ambos extremos de su JUC500 estén enchufados a los puertos USB de los equipos,

el icono de **usuar** aparecerá en el escritorio. Si la ventana "**Habilitar el acceso de los dispositivos de asistencia**" aparece en la pantalla, haga clic en "**Sí**" para continuar.

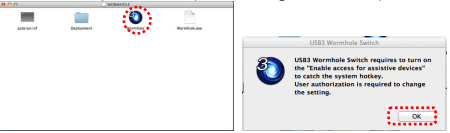

- Ejecute los pasos anteriores en ambos equipos. Si el otro equipo es un Windows, consulte la guía de instalación para Windows.
- Cuando el conmutador wormhole esté conectado correctamente a wormhole, se mostrará la página de inicio.

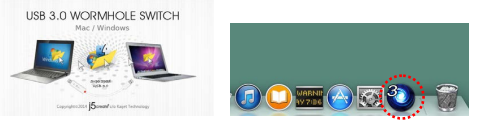

El icono del conmutador wormhole aparecerá en la esquina inferior derecha. Si las dos

unidades están conectadas al puerto USB3.0, aparecerá el icono V, lo que indica que la velocidad de transmisión es USB3.0; sin embargo, si se conecta un puerto USB2.0 a un

extremo, aparecerá el icono 🔍, lo que indica que la velocidad de transmisión es USB2.0.

Si aparece el icono 💙, significa que el otro equipo no está conectado.

6. Establezca la posición del otro equipo. Haga clic en el icono del conmutador wormhole

Opara abir la barra de herramientos del mismo. A continuación, haga clic en The Position of Other PC (La posición del otro equipo) y seleccione la ubicación de la pantalla conforme al lugar por el que desea que fluya el ratón de una pantalla a otra.

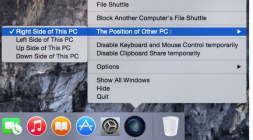

#### **¡EXPLORAR LAS INCREÍBLES CARACTERÍSTICAS**

AHORA! ¡Prepárese para explorar las increíbles características!

Tras ajustar la configuración de la sección anterior, puede comenzar a usar su Wormhole Switch y disfrutar de la comodidad que le ofrece.

#### Compartir teclado y ratón:

Mueva el cursor del ratón entre dos ordenadores de forma natural y sin problemas.

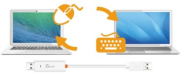

X Por favor utilice un set de ratón y teclado. La función Keyboard Switch siempre sigue al cursor del ratón del mismo avidenador. Curando se usa un ratón USB o un teclado aue no es parte del set, este regresará a su función de cambio de pantalla limitada por defecto. Curando el teclado y ratón son

controlados por otro ordenador, verá el icono 💛 🥌 en la esquina inferior derecha de la barra de tareas.

#### Cambiar el uso del teclado a otro ordenador:

Mueva el cursor del ratón a un segundo ordenador y abra una aplicación de edición como word, excel y power point, etc. y utilice el teclado del primer ordenador para escribir el texto en el archivo del segundo ordenador.

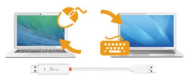

#### Compartir el portapapeles

Con la función de uso compartido del portapapeles puede copiar y pegar fácilmente contenido del portapapeles en ambas direcciones entre dos equipos.

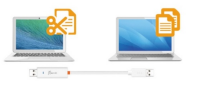

🔇 🔇 🔇

#### 🗶 El icono wormhole cambiará a

cuando envíe o reciba datos utilizando el portapapeles.

#### Transferencia de archives

Transfiera rápida y fácilmente archivos entre dos equipos. Simplemente copie y pegue o arrastre y coloque el archivo o carpeta en el otro equipo.

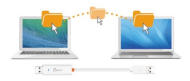

X Por favor utilice los ajustes de tecla de acceso directo del sistema original en el sistema operativo de su ordenador (el teclado siempre sigue al cursos del ratón).

#### INSTRUCCIONES DEL SOFTWARE

Para iniciar la configuración, haga clic en el icono de la utilidad **Wormhole Switch** (O) en la esquina inferior derecha de la pantalla.

| MAC OS:                                                                               | Windows OS:                                                                                 |
|---------------------------------------------------------------------------------------|---------------------------------------------------------------------------------------------|
| File Shuttle                                                                          | File Shuttle                                                                                |
| Block Another Computer's File Shuttle                                                 | Block Another Computer's File Shuttle                                                       |
| The Position of Other PC :                                                            | The Position of Other PC +                                                                  |
| Disable Keyboard and Mouse Control temporarily<br>Disable Clipboard Share temporarily | Disable the Keyboard and Mouse Control Temporarily<br>Disable Clipboard Sharing Temporarily |
| Options ►                                                                             | Preferences                                                                                 |
| Show All Windows                                                                      | Online Update<br>About USB3 Wormhole Switch                                                 |
| Quit                                                                                  | Exit                                                                                        |

✓ File Shuttle: You will be able to transfer files between the two computers.

| Windows<br>PIONCHEN | 🔠 C: + 🧰 Users + 🚞 ch                 | en + 🚞 Desklap           |                     | 100         |                             |                      |           |  |
|---------------------|---------------------------------------|--------------------------|---------------------|-------------|-----------------------------|----------------------|-----------|--|
| DEVICES             | Name                                  | Oate Modified            | Size Kind           | No. On Case | FILE SHUT                   | ILE                  |           |  |
| a c                 | 1,190                                 | Oct 23, 2014, 7:11 PM    | 32.56 Proview D     |             | The other Common and Thinks |                      | lable.    |  |
| DX DX               | Þ 🔛 173                               | OUL16, 2014, 10:38 AM    | - Folder            |             | The other Computer Han      | INA PC , 22.0 GB ava | nable     |  |
| <b>E E</b>          | F = 500                               | 5ep 29, 2014, 5:57 PM    | Polder              | 4 6         | Mu Contractor               |                      |           |  |
| 11 U.               | Bugginaum                             | Jun 27, 2014, 6000 PM    | o4 by Web site id   |             |                             |                      |           |  |
| il v                | Difference when                       | Der 29, 2014, 11108 PM   | 23.21 Eboles D      | Martin      | Time                        | Total Size           | Gree Cite |  |
| 🚊 w.                | OSEUUT.elex                           | Oct 23, 2014, 5:01 PM    | 14.54., Provine D., |             |                             |                      |           |  |
| 🚊 x                 | JOATT4 JOATD4 J                       | 0ct 23, 2014, 7:01 PM    | 16.25., Provine D., | 0           | Hard Disk                   | 48.8 GB              | 22.8 GB   |  |
| 🙆 x                 | 3UA1706190_01.pd                      | Nov 3, 2014, 2:56 PM     | GR.84 Proview D     | 3 D:        | CD ROM                      | 2.73 MB              | 0 bytes   |  |
| 🙆 z                 | JUN37D_Market_P                       | R Oit 2, 2014, 417 PM    | 4.13 MB Proview D   | GR 6        | Barran abla Dist.           | 100 140              | 20.7.540  |  |
| PLACES              | AU0530.pdf                            | Oct 2, 2014, 6:29 PM     | 2.35 MB Proview D   | 2010        | NETTOWADIE DISK             | 400 MD               | 20.7 MD   |  |
| Desitiop            | AU0530_Datasheet                      | pdf Oct 0, 2014, 2:05 PM | 185.4 Proview D     | E F         | Removable Disk              | 0 bytes              | 0 bytes   |  |
| Decuments           | JU0530_datasheet                      | 0 Sep 9, 2014, 11:28 AM  | 1.22 MB Word 2007   | <b>B G</b>  | Removable Disk              | 1.38 MB              | 1.37 MB   |  |
| C Mass              | <ul> <li>JONO, 3939-64</li> </ul>     | 1 Oct 3, 2014, 2:49 PM   | 1868 Provew D       |             |                             |                      |           |  |
| Colores             | 20190000000000000                     | A DED 26, 2014, 8:56 PM  | 13.92 Prover D      |             |                             |                      |           |  |
|                     | MU1-U55-14.05.08                      | 15 Oct 23, 2014, 2120 PM | 23.93 Document      |             |                             |                      |           |  |
|                     | · · · · · · · · · · · · · · · · · · · | 1 Upt 19, 2219, 610 PM   | Pulue               |             |                             |                      |           |  |

- Posición del otro PC:Puede configurar rápidamente la posición del otro ordenador en las 4 opciones siguientes. (Derecha/Izquierda/Arriba/Abajo)
- Deshabilitar control de teclado y ratón temporalmente&Deshabilitar uso compartido del portapapeles temporalmente:Puede Habilitar o Deshabilitar rápidamente la opción de

compartir. Al Deshabilitar una de esas funciones temporalmente, aparecerá el icono 🥹

🥙 Al deshabilitar ambas funciones temporalmente, aparecerá el icono 🥸 🔕

#### ✓ Preferencias: MAC OS

#### Windows OS:

| e o O Preferences                                                | U\$83 Wo                                         | ormhole Switch Preference Setup -                                   |
|------------------------------------------------------------------|--------------------------------------------------|---------------------------------------------------------------------|
| Keyleard And Meuse Central Sellabing Setting                     | Keyboard and Mosea Control Switching Settings    | Evant Notification<br>When Children Children II Advance             |
| Use Mouse Move Off The Edge of Screen The Rosition of Other PC : | . O have                                         | Pag Savel                                                           |
| Left Side of This M                                              | ① Use Mouse Move Of The Edge of Screen           |                                                                     |
| Use Hotkey to which only<br>Hotkey Topple:                       | The Position of Other PC Right Side of This PC v | When Optional Club is Sensing Propup a Balance Top                  |
| Abei                                                             |                                                  | When Sealth Kayboard And Mouse Control to Another Computer          |
| Clabourd Share Options                                           | Policy Toggle April                              |                                                                     |
| Auto Share                                                       |                                                  | Constant<br>President This Application                              |
| Otten                                                            |                                                  | Double Click the Bystein Tray Iconto Ten GruCif Sharing Temporarily |
| Show Connection Information                                      | - Change<br>- BAntySham                          | Send Circle Carl to another computer by pressing<br>Circle B Inset  |
| Enable Access for System Hotkey                                  |                                                  | OK Canol                                                            |

Usar desplazamiento del ratón más allá del borde de la pantalla: Puede ajustar la configuración de forma que el ratón se mueva de la pantalla de un equipo a la pantalla del otro equipo desde el lado derecho, izquierdo, superior o inferior del equipo.

#### Combinación de teclas

Puede configurar una combinación de teclas para activar el cambio de control.La combinación de teclas predeterminada es (Alt+s)

#### Otros

- Mostrar Información de Conexión
  Desmarcar estos ajustes significa que la página de presentación no aparecerá cuando inicie el
  dispositivo. <u># Esta opción est á disponible únicamente para Ordenadores Mac OS</u>
- Ejecutar esta oplicación de forma residente Para elegir esta configuración, el programa del Wormhole Switch se instalará automáticamente cada vez que conecte el dispositivo.
- Habilitar Acceso para la Tecla de Acceso Directo del Sistema Elija este ajuste para activar la función de Tecla de Acceso Directo. <u># Esta opción está disponible inicamente para Ordenadares Mac.OS</u>
- Haga doble clic en el icono de la bandeja del sistema para encender o apagar Compartir temporalmente

Esta configuración le ayuda a habilitar o deshabilitar compartir portapapeles y las funciones de

control del KM simplemente haciendo doble clic en el icono del **15 Wormhole Switch W W** esquina inferior derecha de la barra de tareas.

🗶 Esta opción está disponible únicamente para Ordenadores Windows OS

- Envie Ctrl-Alt-Del a otro ordenador presionando: Opción de tectas alternativas. [Ctrl-Alt-Inset] para el comando [Ctrl-Alt-Del] para otro ordenador. <u># Esta opción está disponible únicamente cuando 2.0rdenadores Windows OS están conectados</u>
- <u>Comprobar Nueva Actualización / Online Update</u>

Compruebe y actualice la última versión del software para Wormhole utilizando la siguiente opción

 Asegúrese que la red está disponible y No desenchufe durante la actualización del driver.

2. Retire el cable de la computadora esclava

- 3. Seleccione "Online update" / "Comprobar Nueva Actualización"
- 4. Después de haber terminado el proceso de instalación

✓ Acerca del j5 Wormhole Switch:

- Toda la información del j5 Wormhole Switch aparecerá aquí
- ✓ Salir USB Switch / Salir:

El dispositivo Wormhole puede ser desinstalado en el recuadro Confirmation.

#### SOPORTE TÉCNICO

Si surge algún problema al usar este producto, siga las instrucciones siguientes antes de devolver el producto a la tienda. 1. Manual del usuario

Contiene instrucciones detalladas y una sección para la solución de problemas; muchos problemas comunes pueden resolverse tácilmente leyendo el manual del usuario.

2. Soporte en línea

Visite el sitilo web j5 create (www.j5create.com) para encontrar el último software para su dispositivo. Si el mismo problema persiste, puede enviar una descripción de éste por correo electrónico a <u>service@i5create.com</u>. El equipo de soporte técnico de j5 create le contestará en las 24 horas siguientes.

3. Soporte telefónico

Llámenos al +1-888-689-4088 y uno de nuestros técnicos de soporte le atenderá con sumo gusto.

Servicio al cliente: Número gratuito: +1-888-988-0488 Soporte técnico: Número gratuito: +1-888-689-4088 Correo electrónico: service@j5create.com

Contacte con el Servicio técnico en horario de oficina. 09:00-19:00 U.S.A E.S.T. Lunes a viernes para mayor asistencia.

#### GARANTÍA DE j5 create

j5 create ofrece una garantía limitada de 1 años. Los daños por desgaste y roturas no están incluidos.

El usuario deberá llamar o enviar un correo electrónico al servicio al cliente de **j5 create** con información sobre el defecto del producto y obtendrá un número de autorización de devolución.

Los usuarios se hacen responsables del coste de la devolución y nosotros nos ocuparemos del envío posterior.

Para obtener una autorización de devolución, el usuario deberá tener la información siguiente a mano cuando llame o envíe correo electrónico al equipo de servicio:

- (i) una copia de la factura de compra original para verificar la garantía
- (ii) el número de serie del producto
- (iii) una descripción del problema
- (iv) el número de autorización de material devuelto
- (v) el nombre, dirección y número de teléfono del cliente

[5 create no garantiza que la funcionalidad del producto será continua y estará libre de errores, J5 create no se hace responsable por los daños por no seguir las instrucciones relativas al uso del producto. Esta garantía no se oglicia ca: (a) partes consumibles, a menos que el daño haya ocurido debida o un defecto en materiales o mano de obra; (b) daños estéticos, incluyendo, pero no limitándose a rayas, notras y plásitica noto en los puertos: (c) daños causados por el uso con productos que no son J5 create; (d) daños causados por fuerzos mayores (desastres naturales, inundaciones, luega, teremotos, rayas, filones, etc.); (e) daños causados por um mai uso (1) daños usados por una utilización del producto. Estos permitidos o normales descritos por J5 create; (d) daños causados por reparaciones (incluyendo actualizaciones, luega), teremotos, rayas, filones, etc.); (e) daños causados por reparaciones (incluyendo actualizaciones, y amplicaciones) realizados o normales descritos por J5 create; (d) daños causados por reparaciones (incluyendo actualizaciones y amplicaciones) realizados o normales descritos por J5 create; (d) daños causados por reparaciones (la daños duados de J5 create); (e) daños danos de el se usos permitidos o parte de del Servicio Autorizado de J5 create; (h) un producto o parte de él Servicio a la daños duados do cabardos par e el producto.

Si se da alguna de las situaciones anteriores, **J5 create** calculará el coste de los materiales y reparación para comunicárselo. Esta garantía es ofrecida por **J5 create** sustituyendo cualquier otra garantía expresa o implícita.

#### CUMPLIMIENTO DE LA REGULACIÓN

FCC :Este equipo ha sido probado y cumple con el Apartado 15 de la FCC Subapartado B § 15.109/15.107 Clase B.

- Su utilización está sujeta a estas dos condiciones:
- Este dispositivo no puede causar interferencias dañinas
- Este dispositivo debe aceptar cualquier interferencia, incluyendo interferencias que puedan causar un funcionamiento no
  deseado en el dispositivo

CE:Este equipo cumple los requisitos de las regulaciones siguientes:

EN 55022 Clase B (2006),

EN 55024 (1998+A1:2001+ A2:2003), (IEC/EN 61000-4-2 (1995+A1:1998+A2:2001)/-3(2006)

C-Tick:Este equipo cumple los requisitos de las regulaciones siguientes:

EN 55022 (2006) Clase B, AS/NZS CISPR22 © IEC: 2005.

VCCI:Este equipo cumple los requisitos de las regulaciones siguientes:

CISPR22 © IEC: 2005

#### Renuncias

La información de este documento está sujeta a cambios sin previo aviso. El fabricante no hace representaciones o garanítas (implicitas on o le no concerniente a la precisión e integritada de este documento y en nigún caso se hará responsable por la pérdida de beneficios o cualquier daño comercial, incluyendo, pero no limitándose a, daños especiales, incidentales, consecuentes u otros. Ninguna parte de este documento puede ser reproducida o transmitida en modo alguno o por nigún medio, ya sea electrónico o mecánico, incluyendo fotocopias, grabacción o grabación de información y sistemas de recuperación de datos sin el pemiso expreso por escrito del fabricante.

Copyright® 2014 [5 create. Todos los derechos reservados. Todos los nombres de marcas son marcas registradas de sus respectivos propietarios. Las características y especificaciones están sujetas a cambios sin previo aviso. El producto puede no ser exactamente como aparece en las imágenes.

#### Environnements requis

#### Windows

- OS: Windows 8.1 / 8 / 7 / Vista / XP
- Un port USB disponible (USB 3.0 est recommandé)
   Use USB3.0 Host: Fresco FL1000 / FL1009 installer d'autres Host Driver
   USB Host pas supportée: Asmedia, Etron 168 / 188, Via 801 / Via 805
- ✓ CPU: Intel Pentium IV ou supérieur
- ✓ RAM: 1G ou plus
- ✓ Disque dur: Espace requis d'au moins 100MB

#### Mac

- ✓ Mac OS X 10.6/10.7/10.8/10.9
- ✓ Un port USB disponible (USB 3.0 est recommandé)
- ✓ CPU: Intel Pentium IV ou supérieur
- ✓ RAM: 1G ou plus
- ✓ Disque dur: Espace requis d'au moins 100MB

#### 💥 Windows RTnon prisen charge.

#### XSur Vista, redémarrez votre ordinateur après l'installation initiale.

XWindows et Mac virtualisés par VM ware ne sont pas pris en charge.

X L'ordina tour/utilisa tour doit disposer des droits d'administrateur.

XS un des deux ordinataurs connectés redémarre ou se met en veille ordinaire/prolongée. déconnectez et reconnectez les deux côtés du commutateur Wormhole.

#### **MISE EN ROUTE-Windows**

Suivez les instructions ci-dessous pour installer le commutateur Wormhole.

- Connectez une extrémité du Wormhole Switch à un port USB standard sur l'un des deux ordinateurs.Branchez l'autre extrémité du Wormhole Switch à un port USB sur le second ordinateur.
- L'appareil démarrera automatiquement l'installation du logiciel Wormhole Switch sur les deux ordinateurs Si l'exécution automatique ne se lance pas Allez dans Poste de travail et

double-cliquez sur l'icône du Wormhole Vous lancer l'application.

 Si la fenêtre « Contrôle de compte utilisateur » apparaît à l'écran, cliquez sur "Oui" pour continuer.

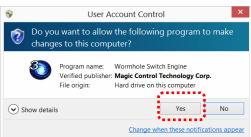

- Suivez les étapes ci-dessus sur les deux ordinateurs. Si l'autre ordinateur est un Mac, veuillez vous reporter au guide d'installation pour Mac.
- 5. Lorsque le commutateur Wormhole est bien connecté, la page de lancement s'affichera.

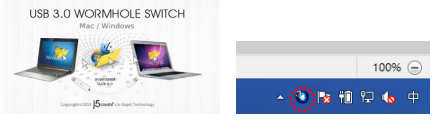

L'icône du commutateur Wormhole s'affichera dans le coin inférieur droit. Si les deux appareils

sont connectés au port USB 3.0, 💙 cette icône s'affichera, indiquant que la vitesse de transmission est USB 3.0. Cependant, si un port USB 2.0 est connecté à une extrémité, alors

cette icône 🔍 s'affichera, pour indiquer que la vitesse de transmission est USB 2.0. Si l'icône

s'affiche, cela signifie que l'autre ordinateur n'est pas connecté.

6. Veuillez définir la position de l'autre PC. Cliquez sur l'icône du commutateur Wormhole

pour ouvrir sa barre d'autils. Puis cliquez sur The Position of Other PC (La position de l'autre PC) et sélectionnez l'emplacement de l'écran conformément à l'endroit à partir duquel la souris doit basculer d'un écran à l'autre.

|                                             | File Shuttle                                                                                |
|---------------------------------------------|---------------------------------------------------------------------------------------------|
|                                             | Block Another Computer's File Shuttle                                                       |
| Right Side of This PC                       | The Position of Other PC +                                                                  |
| Left Side of This PC     Up Side of This PC | Disable the Keyboard and Mouse Control Temporarily<br>Disable Clipboard Sharing Temporarily |
| Down Side of This PC                        | Preferences                                                                                 |
|                                             | Online Update<br>About USB3 Wormhole Switch                                                 |
|                                             | Exit                                                                                        |
|                                             |                                                                                             |

#### MISE EN ROUTE -MAC

Suivez les instructions ci-dessous pour installer le commutateur Wormhole.

- Connectez une extrémité du Wormhole Switch à un port USB standard sur l'un des deux ordinateurs.Branchez l'autre extrémité du Wormhole Switch à un port USB sur le second ordinateur.
- Lorsque vous connectez d'abord le commutateur Warmhole Switch à l'ordinateur MAC, une fenêtre pop up affiche, "Assistant de configuration du clavier" suivez les étapes pour sélectionner le type de clavier.
- 3. Lorsque les deux extrémités du JUC500 sont branchées aux ports USB des ordinateurs, l'icône

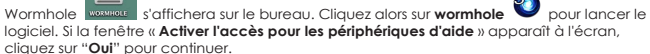

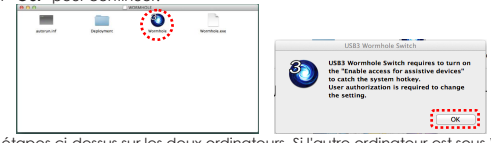

- Suivez les étapes ci-dessus sur les deux ordinateurs. Si l'autre ordinateur est sous Windows, veuillez vous reporter au guide d'installation pour Windows en page 3.
- 5. Lorsque le commutateur Wormhole est bien connecté, la page de lancement s'affichera.

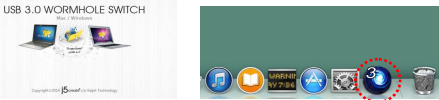

L'icône du commutateur Wormhole s'affichera dans le coin inférieur droit. Si les deux

appareils sont connectés au port USB 3.0, 💙 cette icône s'affichera, indiquant que la vitesse de transmission est USB <u>3</u>.0. Cependant, si un port USB <u>2</u>.0 est connecté à une

extrémité, alors cette icône 🔍 s'affichera, pour indiquer que la vitesse de transmission est

USB 2.0. Si l'icône 💟 s'affiche, cela signifie que l'autre ordinateur n'est pas connecté. 6. Veuillez définir la position de l'autre PC. Cliquez sur l'icône du commutateur

Wormhole Opour ouvrir sa barre d'outils. Puis cliquez sur **The Position of Other** PC (La position de l'autre PC) et sélectionnez l'emplacement de l'écran conformément à l'endroit à partir duquel la souris doit basculer d'un écran à l'autre.

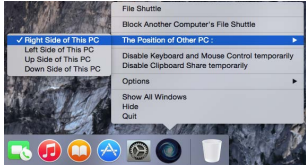

#### EXPLORER LES CARACTERISTIQUES EXCEPTIONNELLES

MAINTENANT! Préparez-vous à explorer les caractéristiques exceptionnelles!

Après avoir configuré les paramètres de la section précédente, vous pouvez commencer à utiliser votre Wormhole Switch et apprécier la commodité qu'il vous offre.

Partage du clavier et de la souris :

Déplacez votre curseur de la souris entre deux ordinateurs naturellement et de façon transparente.

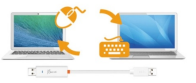

Merci d'utiliser la souris et le clavier fournis. La fonction Switch Clavier suit toujours le curseur de la souris sur le même ordinateur. Lassaue vous utilisez une souris au un clavier USB au in ést pas dans le leu. Il sera par défaut limité seulement à son made écrain de fonction de commutation. Lorsaue le clavier et la souris est sous.

contrôle d'un autre ordinateur. vous verrez l'icône ( ) V) sur le côté inférieur droit de la barre des tâches ✓ Basculez l'utilisation du clavier sur un autre ordinateur :

Déplacez le curseur de la souris vers le deuxième ordinateur et ouvrez une application d'édition telle que Word, Excel et Power Point, etc et utilisez le clavier du premier ordinateur pour taper le texte sur le fichier du deuxième ordinateur.

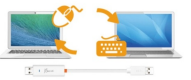

#### Partage du presse-papiers :

Avec la fonctionnalité de partage du presse-papiers, vous pouvez facilement modifier, copier ou coller le contenu du presse-papiers dans les deux directions.

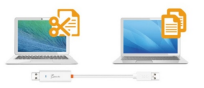

🗶 Lors de la réception de données du presse-papiers d'un autre ordinateur. l'icône ( 💙

#### bas à droite de l'écran.

Transfert de fichiers

C'est un moyen facile et rapide de transférer des fichiers entre 2 ordinateurs. Il suffit de glisser/déplacer le fichier ou le dossier sur l'autre ordinateur.

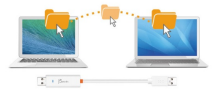

vous pouvez également procéder comme suit pour transférer des fichiers entre deux ordinateurs.

#### INSTRUCTIONS DU LOGICIEL

#### La définition de l'utilitaire d'icône de Wormhole Switch

Pour commencer la configuration, veuillez cliquer sur l'icône de l'utilitaire Wormhole Switch

| IAC OS:                                                                               | Windows OS:                                                                                 |
|---------------------------------------------------------------------------------------|---------------------------------------------------------------------------------------------|
| File Shuttle                                                                          | File Shuttle                                                                                |
| Block Another Computer's File Shuttle                                                 | Block Another Computer's File Shuttle                                                       |
| The Position of Other PC :                                                            | The Position of Other PC +                                                                  |
| Disable Keyboard and Mouse Control temporarily<br>Disable Clipboard Share temporarily | Disable the Keyboard and Mouse Control Temporarily<br>Disable Clipboard Sharing Temporarily |
| Options ►                                                                             | Preferences                                                                                 |
| Show All Windows<br>Hide                                                              | Online Update<br>About USB3 Wormhole Switch                                                 |
| Quit                                                                                  | Exit                                                                                        |

 Navette Fichier(File Shuttle):Navette fichier vous permet de facilement transférer et partager des données entre deux ordinateurs.

| Remote Computer:<br>Windows<br>FIDNOHEN | 🔡 C + 🧱 Users + 🎒 ohen -       | 🛄 Desktop                  |                     | 1        |                         | ΠE                   |          |   |
|-----------------------------------------|--------------------------------|----------------------------|---------------------|----------|-------------------------|----------------------|----------|---|
| roevices                                | Name                           | Date Medited               | Size Kind           |          |                         |                      |          |   |
| 0.                                      | _ 1.3PG                        | Oct 23, 2014, 7:11 PM      | 32.66 Proview D     |          | The other Computer "HAN | INA-PC", 22.8 GB ava | ilable   |   |
|                                         | > = 170                        | Oct 15, 2014, 12:35 AM     | - Folder            | La la la | D                       |                      |          | - |
| 📒 D                                     | <ul> <li>Bundlin of</li> </ul> | 300 27, 2014, 6:00 FM      | 54 hv. Web she in   |          | My computer             |                      |          |   |
| <u></u> Ξ υ                             | desidop.ini                    | Jun 25, 2014, 11:09 PM     | 282 b., Document    |          |                         |                      |          |   |
| i v                                     | 00Common alsa                  | Out 23, 2014, 5:01 PM      | 23.21., Preview D., | rearine  |                         | I OTSI SIZE          | mee size |   |
| 🚨 w.                                    | NHX.TUUSED                     | OUI 23, 2014, 5:01 PM      | 14,84 Preview D     | 00       | Hard Disk               | 48.8 GB              | 22.8 GB  |   |
| <u>a</u> x                              | DATIA JOANA JD.                | Oet 23, 2014, 7:01 PM      | 16.28 Proview D     | (2) 0    | 00.0014                 | 3 73 140             | O huden  |   |
|                                         | A 20A1705100_81.84f            | Nev 3, 2014, 2/66 PM       | 65.64 Preview D     | 28.01    | CONOM                   | 2.73 Mb              | VUYO     |   |
| 🚨 Z.                                    | . 3.04372_Man.al_0.7.          | Oil 2, 2014, 4 17 PM       | 4.13 M8 Proview D   | 🖃 Ei     | Removable Disk          | 480 MB               | 20.7 MB  |   |
| PLACES                                  | W JUDISO MI                    | Oil 2, 2014, 6/29 PM       | 2.36 MB Preview D   | E F      | Removable Disk          | 0 bytes              | 0 hotes  |   |
| Cesitop.                                | a JUDIOD_DATASANA par          | Get 3, 2014, 2:06 PM       | 185.4 Preview D     | -        | 0                       | 4.20.440             | 4.07.440 |   |
| Columente                               | A POST CONTRACT                | OVER 2014 1128 MM          | THE E PROVING       | 30:      | Kemovable Disk          | 1.36 MD              | 1.57 MD  |   |
| C Music                                 | A REAL PROPERTY AND DOLLARS    | Sec. 18. 1014 8.68 844     | 19.01 Provine D     |          |                         |                      |          |   |
| E Pictures                              | NCT-099-14.05.0815.            | Oct 23, 2014, 2:28 PM      | 23.98., Document    |          |                         |                      |          |   |
|                                         | E MOT SANNA SIN-1.1.           | Oct 14, 2014, 6:15 PM      | - Folder            |          |                         |                      |          |   |
|                                         | In case where deciders         | Marriel Coloral Autor Para | - Enider            |          |                         |                      |          |   |

- La position de l'autre PC: Vous pouvez définir rapidement la position de l'autre ordinateur parmi les 4 options ci-dessous. (Right/Left/Up/Down)
- Disable (Enable) the Keyboard and Mouse Control Temporarily&Disable (Enable) Clipboard Share Temporarily:Vous pouvez rapidement désactiver ou activer l'option de partage.

Si la désactivation de l'une de ces fonctions est à titre temporaire, l'icône (

s'affiche. Si la désactivation de ces deux fonctions est à titre temporaire, l'icône ( 💜

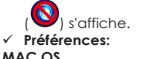

|                                                                                  | Preferences                                          | _ |
|----------------------------------------------------------------------------------|------------------------------------------------------|---|
| ryboard And M                                                                    | ouse Corpol Switching Setting                        |   |
| (Tan 01                                                                          |                                                      |   |
| Use Mos     The Pasi                                                             | se Move Off The Edge of Screen<br>tion of Other PC : |   |
| Left Sid                                                                         | e of This PC                                         |   |
| Use Had<br>Hotkey T                                                              | key to switch only<br>Toggle:                        |   |
| N1+4                                                                             |                                                      |   |
| Tan 08                                                                           | Options                                              |   |
| <ul> <li>Auto Shi</li> </ul>                                                     |                                                      |   |
| • Auto Shi                                                                       |                                                      |   |
| ● Auto Shi<br>there<br>Show Co                                                   | nection Information                                  |   |
| <ul> <li>Auto Shi</li> <li>thera</li> <li>Show Co</li> <li>✓ Resident</li> </ul> | nnection Information<br>This Application             |   |

#### Windows OS:

| 01                                               | 83 Wormhole Switch Preference Setup -                                |
|--------------------------------------------------|----------------------------------------------------------------------|
| Keyboard and Missee Control Switching Sedings    | EventNotEcation                                                      |
| O Tues Of                                        | When Opboard Data is Anivop  Providend  Providend  Prove a Entron Te |
| Our Moune More Of The Edge of Brease             |                                                                      |
| The Position of Direc PC Right Side of This PS v | When Diplocard Data is Sending                                       |
|                                                  | Prove a Balloon Ta                                                   |
|                                                  | When Switch Keylouard And Miseae Cantool to Another Computer         |
| Chair Holikay to sailab only                     | PhySound                                                             |
| Holkey Toggle. Altre                             | Otan                                                                 |
|                                                  | The second second                                                    |
| Clebnard Share Ontons                            | Constant on Absentia                                                 |
|                                                  | Ocubite Click the System Tray loon to Turn Or(Of Sharing Temporarily |
| U Ture Of                                        | Eand CHI-AR Cut to another computer by pressing                      |
| Anto Discu                                       | Cendar Inset                                                         |

.

- Clavier et commutateur contrôle de la souris Paramètres:
  - Utilisez la souris pour déplacer au-delà du bord de l'écran: Configurez "Utiliser le déplacement de la souris au-delà du bord de l'écran" avec "côté gauche de ce pc" dans préférences, Pour changer le contrôle du clavier et de la souris d'un ordinateur à un autre, simplement en déplacant la souris au-delà du bord de l'écran.
  - Utilisation du bouton central de la souris:Cliquez sur le bouton central de la souris pour changer le clavier et la souris d'un ordinateur à un autre.
  - Raccourci clavier: Vous pouvez configurer le raccourci clavier pour activer la commutation du contrôle. La valeur par défaut du raccourci clavier est (Alt+s)
- Autres :
  - voir les informations de connexion En décochant cette option signifie que la page de lancement ne sera pas afficité lorsque vous démarrez l'appareil. <u>X. Cette option n'est disponible que dans un</u> ardinateur Mac OS
  - Résident de cette application:Pour choisir ce paramètre, le programme Wormhole Switch se paramètre automatiquement chaque fois que vous branchez l'appareil.
  - Accès possible pour le système de raccourci clavier :Choisissez cette option pour activer la fonction raccourci clavier. <u>X Cette option n'est disponible que dans un ordinateur Mac OS</u>
  - Double-cliquez sur l'icône de la barre d'état pour activer/désactiver temporairement le partage :Ce paramètre permet d'activer ou de désactiver le partage du presse-papiers et des

fonctions de contrôle KM simplement en double-cliquant sur l'icône 🛛 j5 Wormhole Switch (

(O) en bas à droite sur la barre des tâches. <u>W. Cette fonction est uniquement disponible en OS.</u> Windows

- Envoyez Ctrl-Alt-Suppr à un autre ordinateur en appuyant sur:Une autre option (Ctrl-Alt-Inser])de touches pour la commande [Ctrl-Alt-Suppr] pour un autre ordinateur.
  - 💥 Cette fonction n'est disponible que lorsque deux ordinateurs Windows OS sont connectés
- ✓ Mise à jour en ligne :Check and update the latest version of software for Wormhole.

 S'il vous plaît, assurez-vous que le réseau est disponible et ne débranchez rien pendant la mise à jour du pilote.

- 2. Retirez le câble de l'ordinateur esclave
- 3. Sélectionnez "mise à jour en ligne"

4. Lorsque vous avez terminé la fiche processus d'installation dans le dispositif à deux ordinateurs. Maintenant, votre Wormhole a la dernière version du logiciel et est prêt à l'emploi.

- A propos de j5 Wormhole Switch: Toutes les informations de j5 Wormhole Switch s'afficheront
- Quitter USB Switch / Quitter:Wormhole Switch peut être désinstallé dans la boîte de confirmation

#### SUPPORT TECHNIQUE

Si vous rencontrez des problèmes lors de l'utilisation de ce produit, suivez les instructions ci-dessous avant de retourner ce produit au magasin.

#### 1. Le Manuel de l'utilisateur

Il contient les instructions détaillées et la section de dépannage; de nombreux problèmes courants peuvent être facilement résolus en lisant le manuel de l'utilisateur.

#### 2. Support en ligne

Visitez le site Web de j5 create (www.j5create.com) pour trouver la dernière version du logiciel pour votre appareil. Si vous rencontrez toujours le même problème, vous pouvez soumettre une description du problème par email à <u>service@i5create.com</u>, i5 create, l'équipe de l'assistance technique vous répondra sous 24 heures.

#### 3. Assistance téléphonique

Veuillez nous appeler au +1-888-689-4088 et nos techniciens se feront un plaisir de vous aider.

Service clientèle:Numéro gratuit: +1-888-988-0488

Assistance technique:Numéro gratuit: +1-888-689-4088

#### E-mail: service@j5create.com

Veuillez contacter l'Assistance technique pendant les heures ouvrables. 10:00-18:00 U.S.A E.S.T. Du lundi au vendredi pour toute assistance supplémentaire.

#### GARANTIE DE j5 create

j5 create offre une garantie limitée de 1 ans. L'usure due à l'utilisation n'est pas incluse.

L'utilisateur doit appeler ou envoyer un courriel au service clientèle de **j5 create** pour donner des informations sur le défaut du produit et obtenir un numéro d'autorisation de retour.

Les utilisateurs sont responsables du coût d'expédition de retour et nous prendrons en charge le renvoi de l'appareil. Afin d'obtenir une autorisation de retour, l'utilisateur doit avoir les informations suivantes à portée de main lors de l'appel ou de l'envoi d'e-mail à l'équipe de l'assistance:

- (i) une copie de la facture d'achat originale pour vérifier votre garantie
- (ii) un numéro de série du produit
- (iii) une description du problem
- (iv) un numéro d'autorisation de retour du matériel
- (v) Nom, adresse et numéro de téléphone du client

J5 create ne garanti pas que le fonctionnement du produit sera ininterrompu ou sans erreur, J5 create n'est pas responsable des dommages résultant du non-respect des instructions d'utilisation du produit. Cette garantie ne s'applique pas : (a) à des pièces consommables, à moins que le dommage ne soit dù à un défaut de matériaux ou de fabrication; (b) aux dommages causés par los par l'utilisation de produit non-J5 create; (c) les dommages causés par los catostrophes naturelles (inondations, incendie, tremblement de terre, foudre, hypon etc.), (e) les dommages causés par les catostrophes naturelles (inondations, incendie, tremblement de terre, foudre, hypon etc.), (e) les dommages (causés par les catostrophes naturelles (inondations, incendie, tremblement de terre, foudre, hypon etc.), (e) les dommages (causés par les causés par une mauvaise utilisation (perte, accident, abus, mauvais usage ou d'autres causés externes) (f) les dommages causés par les catostrophes par l'utilisation (perte, accident, abus, mauvais usage ou d'autres causes externes) (f) les dommages causés par les catostrophes par l'utilisation (perte, accident, abus, mauvais usage ou d'autres causes externes) (f) les dommages causés par les creates un lo unomisseur de sirvices autorisé de j5 create) (p) un produit ou une pièce qui a été modifié afin d'attérer la fonctionnatifé ou les capacités sans l'autorisation écrite de j5 create) (p) un produit ou une pièce qui a été modifié din d'attérer la fonctionnatifé ou les capacités sans l'autorisation écrite de j5 create) (p) les cas chéant le numéro de série les par les fortenes qui preprieraé.

Si une telle situation se produit, **J5 create** va calculer le coût des matériaux et de la réparation pour référence. Cette garantie est donnée par **J5 create** en lieu et place de toute autre garantie expresse ou implicite.

#### CONFORMITÉ RÉGLEMENTAIRE

FCC :Cet équipement a été testé et déclaré conforme aux normes FCC Partie 15 Sous-partie B § 15.109/15.107 Classe B. Son fonctionnement est soumis aux deux conditions suivantes:

- Cet appareil ne peut causer des interférences nuisibles
- Cet appareil doit accepter toute interférence, y compris les interférences qui peuvent causer un mauvais fonctionnement de l'appareil.
- CE :Cet équipement est conforme aux exigences des règlements suivants:
- EN 55022 Classe B (2006),

EN 55024 (1998+A1:2001+ A2:2003), (IEC/EN 61000-4-2 (1995+A1:1998+A2:2001)/-3(2006)

C-Tick :Cet équipement est conforme aux exigences des règlements suivants:

EN 55022 (2006) Classe B, AS/NZS CISPR22 © IEC: 2005.

VCCI :Cet équipement est conforme aux exigences des règlements suivants: CISPR22 © IEC: 2005

#### Avis de non responsabilité

Les informations contenues dans ce document sont sujettes à changement sans préavis. Le fabricant ne foit aucune représentation ou granntie (expresse ou impicite) quant à trexactitude et l'exhaustivité de ce document et ne doit en aucun cas être tenu responsable de toute perte de profits au de tout préjudice commercial, y compris mais sans sy timiter des dommages spéciaux, indirects, accessaries, ou autres. Aucune partie de ce document ne peut être reproduite ou transmis es us quelque forme et par quelque moyen, électronique ou mécanique, y compris la photocopie, l'enregistrement ou l'enregistrement des informations et les systèmes de récupération, sans la pemission écrite expresse du fabricant.

Copyright® 2014 **J5 crede.** Tous droits réservés, Tous les noms commerciaux sont des marques déposées de leurs propriétaires respectifis. Les caractéristiques et spécifications peuvent être modifiées sans avis préalable. Le produit peut ne pas être exactement comme indiqué dans les schémas.

#### Systemvoraussetzungen

#### Windows

- ✓ OS: Windows8.1 / 8 / 7 / Vista / XP
- Freier USB-Anschluss (USB3.0 empfohlen)
   Use USB3.0 Host: Fresco FL1000 / FL1009 Installation zusätzlicher Host Driver
   USB Host nicht unterstützt: Asmedia, Etron 168 / 188, Via 801/ Via 805
- ✓ CPU: Intel Pentium IV oder höherer Prozessor
- ✓ RAM: 1G oder mehr
- ✓ Festplatte: mindestens 100 MB freier Speicher

#### Mac

- ✓ Mac OS X 10.6/10.7/10.8/10.9 / 10.10
- ✓ Freier USB-Anschluss (USB3.0 empfohlen)
- ✓ CPU: Intel Pentium IV oder höherer Prozessor
- ✓ RAM: 1G oder mehr
- ✓ Festplatte: mindestens 100 MB freier Speicher

#### 💥 Windows RT wird nicht unterstützt.

- 💥 Starten Sie unter Vista den Computer nach der ersten Installation neu.
- 💥 Virtual Windows oder Mac OS mittels VMware werden nicht unterstützt.

💥 Der Computer/Benutzer muss über Administratorrechte verfügen.

X Wenn sich einer der beiden verbundenen Computer neu startet oder in den Energiespar-

oder Ruhemodus eintritt, trennen Sie bitte beide Seiten des Wormhole-Switch einmal und verbinden Sie sie dann erneut.

#### **ERSTE SCHRITTE – Windows**

Bitte gehen Sie zur Installation des Wormhole-Switch-Treibers wie folgt vor.

- Schließen Sie das eine Ende des Wormhole Switch an einen USB-Standardanschluss des einen Computers an, Schließen Sie das andere Ende des Wormhole Switch an einen USB-Standardanschluss des zweiten Computers an.
- 2. Das Gerät startet automatisch die Software des **Wormhole Switch** auf beiden Computern. Wenn Autostart nicht gestartet wird, Klicken Sie bei "Arbeitsplatz" doppelt auf das

Wormhole Switch-Symbol, um die Anwendung zu starten ( 🤎) (siehe Abbildung unten).

 Wenn das Fenster "Benutzerkontensteuerung" auf dem Bildschirm erscheint, klicken Sie zum Fortfahren auf "Ja".

| 9 | User Account Control |                                                    |                                                     |                                            |         |  |
|---|----------------------|----------------------------------------------------|-----------------------------------------------------|--------------------------------------------|---------|--|
| 1 | Do yo<br>chang       | u want to allow<br>es to this com                  | w the followin<br>puter?                            | g program                                  | to make |  |
|   | 0                    | Program name:<br>Verified publishe<br>File origin: | Wormhole Swit<br>T Magic Control<br>Hard drive on t | ch Engine<br>Technology Cr<br>his computer | mp.     |  |
| ~ |                      |                                                    |                                                     | Ver                                        | No      |  |

- 4. Bitte führen Sise die vorstehenden Schritte auf beiden Computern aus. Wenn der andere Computer ein Mac ist, lesen Sie bitte die Mac-Installationsanleitung.
- 5. Wenn der Wormhole-Switch richtig verbunden ist, wird die Wormhole-Startseite angezeigt.

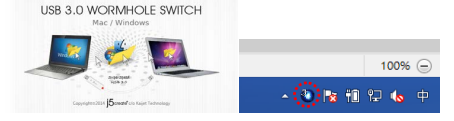

Das Wormhole-Switch-Symbol erscheint in der unteren rechten Ecke. Wenn die beiden

Geräte am USB 3.0-Port angeschlossen sind, erscheint dieses Symbol 💙 und weist darauf hin, dass die Übertragungsgeschwindigkeit USB 3.0 ist; wenn jedoch an einem Ende ein USB

2.0-Port angeschlossen ist, erscheint dieses Symbol 🔍 und weist darauf hin, dass die

Übertragungsgeschwindigkeit USB 2.0 ist. Wenn das Symbol 💙 erscheint, bedeutet dies, dass der andere Computer nicht verbunden ist.

6. Bitte stellen Sie die Position des anderen PC ein. Bitte klicken Sie auf das und

Wormhole-Switch-Symbol **O**, um die Wormhole-Switch-Taskleiste zu öffnen. Klicken Sie dann auf **The Position of Other PC** (die Position des anderen PC) und wählen Sie eine Bildschirmstelle, an der die Maus von einem Bildschirm auf den nächsten übergehen soll.

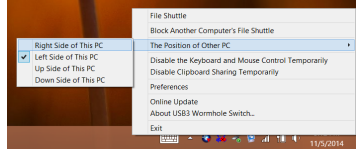

#### ERSTE SCHRITTE-MAC

Bitte gehen Sie zur Installation des Wormhole-Switch-Treibers wie folgt vor.

- Schließen Sie das eine Ende des Wormhole Switch an einen USB-Standardanschluss des einen Computers an, Schließen Sie das andere Ende des Wormhole Switch an einen USB-Standardanschluss des zweiten Computers an.
- Wenn Sie zuerst den Wormhole Switch mit dem MAC-Computer verbunden haben, taucht ein Fenster auf, in welchem "Keybaard-Einstellungshilfe" steht. Folgen Sie den Schritten, um den Tastaturtyp auszuwählen.
- 3. Wenn beiden Enden des JUC500are mit den USB-Ports der Computer verbunden sind,

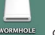

erscheint das Wormhole-Symbol wormhole auf dem Desktop; doppelklicken Sie auf wormhole

, um die Software zu starten. Wenn das Fenster "Zugriff für Hilfsgeräte aktivieren" auf dem Bildschirm erscheint, klicken Sie zum Fortfahren auf "Ja"

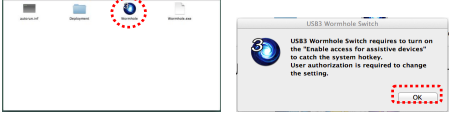

- Bitte f
  ühren Sise die vorstehenden Schritte auf beiden Computern aus. Wenn der andere Computer ein Windows-Computer ist, lesen Sie bitte die Windows-Installationsanleitung.
- 5. Wenn der Wormhole-Switch richtig verbunden ist, wird die Wormhole-Startseite angezeigt.

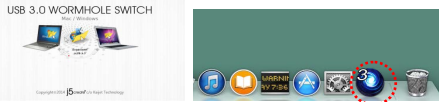

Das Wormhole-Switch-Symbol erscheint in der unteren rechten Ecke. Wenn die beiden

Geräte am USB 3.0-Port angeschlossen sind, erscheint dieses Symbol 💜 und weist darauf hin, dass die Übertragungsgeschwindigkeit USB 3.0 ist: wenn jedoch an einem Ende ein USB

2.0-Port angeschlossen ist, erscheint dieses Symbol 🔍 und weist darauf hin, dass die

Übertragungsgeschwindigkeit USB 2.0 ist. Wenn das Symbol 💙 erscheint, bedeutet dies, dass der andere Computer nicht verbunden ist.

6. Bitte stellen Sie die Position des anderen PC ein. Bitte klicken Sie auf das und

Wormhole-Switch-Symbol **W**, um die Wormhole-Switch-Taskleiste zu öffnen. Klicken Sie dann auf **The Position of Other PC** (die Position des anderen PC) und wählen Sie eine Bildschirmstelle, an der die Maus von einem Bildschirm auf den nächsten überaehen soll.

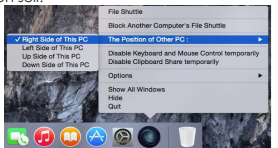

#### TESTEN SIE DIE HERAUSRAGENDEN FUNKTIONEN:

Jetzt können Sie die herausragenden Funktionen testen!

Nachdem Sie die Einstellungen konfiguriert haben, können Sie den Wormhole Switch starten und seine praktischen Funktionen nutzen.

#### Nutzung von Tastatur und Maus an zwei Computern:

Bewegen Sie den Mauszeiger zwischen zwei Computern natürlich und nahtlos.

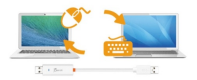

W Bitte nutzen Sie ein Maus- und Keyboard-Set. Die Schaltfunktion f
ür das Keyboard folgt immer dem Maus-Cursor des selben Computers. Wenn Sie eine Maus oder ein. Keyboard über USB-Anschluss nutzen, die nicht richtig eingestellt sind. wird sofort auf den nur begrenzten Bildschimmodus umgeschaltet. Wenn Keyboard & Maus unter der.

Kontrolle eines anderen Computers sind, wird das (💛 )(O)-Symbol rechts unten auf. der Menüleiste auftauchen.

#### Wechseln der Tastatursteuerung auf den anderen Computer

Schieben Sie den Cursor auf den zweiten Computer, und öffnen Sie dort eine beliebige Anwendung wie Word, Excel, Power Point usw. Jetzt können Sie mit der Tastatur des ersten Computers Text in die Datei des zweiten Computers eingeben

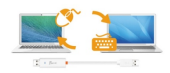

#### Zwischenablage-Freigabe

Mit der Ablage-Freigabefunktion können Sie Ablageinhalte mühelos in beiden Richtungen zwischen den Computern kopieren und einfügen.

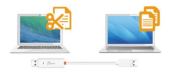

### 🗶 DasWormhole-Symbol wechselt zu 🧕 oder 🧕 wenn Ablagedaten

#### <u>gesendet/empfangen werden.</u>

#### Dateiübertragung

Überträgt Dateien mühelos und schnell zwischen zwei Computern. Einfach die Datei oder den Ordner auf den anderen Computer kopieren/einfügen oder ziehen/ablegen.

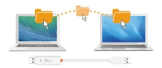

 <u>※ Bitte nutzen Sie die originale Syste-Hotkey-Einstellung auf Ihrem Computer-Betriebssystem</u> (das Keyboard folgt immer dem Maus-Cursor).

#### SOFTWAREANWEISUNGEN

#### Beschreibung des Wormhole Switch-Symbols

Um die Installation zu starten, klicken Sie auf das **Wormhole Switch**-Symbol (<sup>(1)</sup>)(**()**)in der unteren rechten Ecke des Bildschirms.

| MAC OS:                                                                               | Windows OS:                                                                                 |
|---------------------------------------------------------------------------------------|---------------------------------------------------------------------------------------------|
| File Shuttle                                                                          | File Shuttle                                                                                |
| Block Another Computer's File Shuttle                                                 | Block Another Computer's File Shuttle                                                       |
| The Position of Other PC :                                                            | The Position of Other PC +                                                                  |
| Disable Keyboard and Mouse Control temporarily<br>Disable Clipboard Share temporarily | Disable the Keyboard and Mouse Control Temporarily<br>Disable Clipboard Sharing Temporarily |
| Options ►                                                                             | Preferences                                                                                 |
| Show All Windows<br>Hide                                                              | Online Update<br>About USB3 Wormhole Switch                                                 |
| Quit                                                                                  | Exit                                                                                        |

 Datei-Shuttle (File Shuttle): Das Datei-Shuttle ermöglicht es, Daten einfach zwischen zwei Commputern zu transferieren.

| - F (B)                                    |                               |                                                                                                    |                     | (8)      |                        |                      |           |   |
|--------------------------------------------|-------------------------------|----------------------------------------------------------------------------------------------------|---------------------|----------|------------------------|----------------------|-----------|---|
| Femosi Computer:<br>Nindows<br>Richard Kon | 🕍 C 🧰 Liters - 🧰 shet -       | Central Central Centra |                     |          | FILE SHUT              | TLE                  |           |   |
| cevces                                     | None                          | Oute Modified                                                                                                    | Gos Kind            |          | The other Computer "HA | NNA-PC", 22.8 GB ave | ilable    |   |
| 30                                         | > (m 100                      | OH 15, 2014, 10 04 AM                                                                                                    | - Polity            | Contra 1 |                        | _                    | _         | _ |
|                                            | > 💼 800                       | Bey 29, 2014, 8-57 PM                                                                                                    | - Porder            | 1.54     | Viv Computer           |                      |           |   |
|                                            | <ul> <li>Bupillaut</li> </ul> | Jun 27, 2214, 6:00 PM                                                                                                    | 54 5y 1995 alle 16  |          |                        |                      |           |   |
| 100                                        | deexap.m                      | Jun 25, 2214, 11:09 PM                                                                                                    | 282 B Document      | Name     |                        | Total Size           | Free Size |   |
| 0                                          | CEONE IN                      | COLUMN 2014, SOL PM                                                                                                    | 23.21. Pleces D.,   | 000      | Hard Disk              | 48.8 GR              | 22.8 GB   |   |
| O x                                        | JORTH JOACH JD.               | Ort 23, 2214, 2101 PM                                                                                                    | 16.15 Project       | 600      | CD 2001                | 3 73 140             | Ab. 111   |   |
| 0 x                                        | AM/764/90.81.001              | New 8, 2014, 2:56 PM                                                                                                    | 66.54 Preview D     | 22 00    | CD KOM                 | 2.75 MD              | U Dytes   |   |
| 0.2                                        | AMATE Manual # K.             | Oct 2, 2014, 4-17 PM                                                                                                    | A13 MB Preview D    | 3 E      | Removable Disk         | 480 MB               | 20.7 MB   |   |
| 1.4089                                     | AUD630.pd1                    | Oct 2, 2014, 6:29 PM                                                                                                    | 236568 Preview D    | E        | Removable Disk         | 0 bytes              | 0 bytes   |   |
| Centring                                   | A J.Dibb Delasheet.pdf        | Out 3, 2014, 2-86 PM                                                                                                    | 185.4. Preview D.,  | 20       | Researching Disk       | 1.10.100             | 1 17 1 40 |   |
| Cocuments                                  | ALLEY MANUELY                 | 100 A. 2415, 1128 Aut                                                                                                    | 1.22 018 10010 2001 |          | Nerroyawe Disk.        | A-34 1016            | a         |   |
| Can Munis                                  | ABBORNING BRIDGE              | 540 10 1/24 0.56 PM                                                                                                    | 11.12 Davies D      |          |                        |                      |           |   |
| E Pictures                                 | M01-065-14.05.0815.           | Oct 23, 2214, 2:29 PM                                                                                                    | 23.98., Occument    |          |                        |                      |           |   |
|                                            | H CE MOT-SANAA-SHET.1.        | Oct 14, 2214, 8:15 PM                                                                                                    | - foider            |          |                        |                      |           |   |
|                                            | > 🧱 New Yolder                | Nov 4, 2014, 0:00 PM                                                                                                    | - Foider            |          |                        |                      |           |   |

- Position des anderen PCs: Sie können die Position des anderen Computers schnell anhand der 4 folgenden Optionen einrichten. (Rechts/Links/Oben/Unten)
- Tastatur- und Maussteuerung vorübergehend deaktivieren (aktivieren)&Freigabe der Zwischenablage vorübergehend deaktivieren (aktivieren):Sie können Mitteilungsoptionen schnell aktivieren und deaktivieren.

| Wenn | eine von | diesen | Funktionen | zeitweise | deaktiviert | ist, | wird | das f | olgende | Symbol( | C |
|------|----------|--------|------------|-----------|-------------|------|------|-------|---------|---------|---|
|      |          |        |            |           |             |      |      |       | с<br>-  | , ,     |   |

() angezeigt. Wenn beide Funktionen zeitweise deaktiviert ist, wird das folgende

Symbol (♥) (♥

MAC OS

#### Windows OS:

| O O Prémision                                                                                                    | -                                                                                                    |                                                                                                    |
|----------------------------------------------------------------------------------------------------|----------------------------------------------------------------------------------------------------|----------------------------------------------------------------------------------------------------|
| httpseid of kinker (anne lanking leike)<br>Ten-OF<br>© Dar Mons Mano OF the skipe of loses<br>The Processor of the skipe of loses<br>The Processor of the Pro-<br>Pro-Hard Strain Pro-<br>Pro-Hard Strain Pro-<br>Management (Annotation Strain)<br>Management (Annotation Strain)<br>Management (Annotation Str | Uklar var<br>Kastone arkites Grees beining binge<br>Steven<br>Kastone arkites (17) bige sitemer<br>Technies arkites (1) <u>Supplie arkites</u><br>Distributes unit on | March March March March (March March |
| Tam Off                                                                                                    | New Yigh Mr.<br>Option: There berry<br>Indet<br>Kondetwo                                                                                                    | Offen<br>Photos To Apolastin<br>David Califordia Taripa to "and QAT Davig Tarapasiy<br>Tare (2.0.0.0.0.0.0.0.0.0.0.0.0.0.0.0.0.0.0.0                                                                                                    |
| Exable Access for System Hotkey                                                                                                    |                                                                                                    |                                                                                                    |

Tastatur und Maus Control Switch Einstellungen:

angezeiat.

Bewegen der Maus außerhalb des Bildschirmsrandes verwenden: Legen Sie bei den Einstellungen bei "Bewegen der Maus außerhalb des Bildschirmsrandes verwenden" die Option "Linke Seite dieses PCs" fest. Um die Tastatur- und Maussteuerung von einem Computer zum anderen zu wechseln, müssen Sie die Maus über den Rand des Bildschirms schieben.

- Mittlere Maustaste verwenden: Klicken Sie auf die mittlere Taste der Maus, um die Tastatur- und Maussteuerung von einem Computer zum anderen zu wechseln.
- Hotkey:Sie können Hotkey-Tasten festlegen, die zum Wechseln der Steuerung verwendet werden können.Die Standardeinstellung ist (Alt+s)

#### Sonstiges

- Verbindungsinformationen anzeigen:Das Entlicken dieser Einstellung bedieuter, dass die Startseite nicht auftauchen wird, wenn Sie das Gerät starten. <u># Diese Option ist nur auf Mac OS-Computern</u> verfügbar.
- Diese Anwendung ansiedeln:Bei dieser Einstellung wird die Wormhole Switch-Anwendung automatisch eingerichtet, sobald das Gerät angeschlossen wird.
- Zugang für System-Hotkey aktivieren: Wählen Sie diese Einstellung aus, um die Hotkey-Funktion zu aktivieren. #Diese Option ist nur auf Mac OS-Computern verfügbar
- Symbol in Taskleiste doppelt klicken, um Freigabe vorübergehend ein-/auszuschalten:Mit dieser Einstellung können Sie die gemeinsame Verwendung der Zwischenablage und die Tastatur- und Maussteuerungsfunktionen aktivieren/deaktivieren, indem Sie doppelt auf das j5 Wormhole

Switch-Symbol () () in der rechten unteren Ecke der Taskleiste klicken. <u>\* Diese Funktion ist</u> nur auf Windows OS-Computern verfügbar

Tastenkombination Strg-All-Entit an den anderen Computer senden: Alternative Tastenkombination [Strg-All-Eind] für den Befehl [Strg-All-Entl] für den anderen Computer. <u># Diese Funktion ist nur-</u> verfügbar, wenn zwei 2 Windows OS-Computer verbunden sind.

#### ✓ Neue Updates pr üfen/Online-Update

Prüfen und updaten Sie die neueste Version Ihrer Software mit den folgenden Optionen.. 1. Bilte gehen Sie sicher, dass ein Netzwerk verfügbar ist und **auf keinen Fall** den Stick während des Treiber-Updates herausziehen.

2. Ziehen Sie das Kabel aus dem Slave-Computer heraus

- 3. "Check New Update" / "Online-Update" auswählen
- 4. Nachdem Sie Ihre Installation beendet haben, stecken Sie das great an beiden Computern ein.
- Über j5 Wormhole Switch: Hier werden die wichtigsten Informationen zum j5 Wormhole Switch angezeigt.
- Beenden USB Switch / Beenden:Das Wormhole-Gerät kann in der Bestätigungsbox deinstalliert werden.

#### TECHNISCHE HILFE

Sollten Sie Probleme bei der Verwendung dieses Produkts haben, führen Sie die folgenden Schritte aus, bevor Sie mit dem Produkt wieder zu Ihrem Händler gehen.

1. Das Benutzerhandbuch

Das Benutzerhandbuch enthält ausführliche Anleitungen und Vorschläge zur Problembehebung. Viele Probleme können ganz einfach gelöst werden, wenn Sie sich zunächst sorgfältig das Benutzerhandbuch durchlesen.

2. Online-Hilfe

Auf der Website von j5 create (www.j5create.com) finden Sie die neueste Software für Ihr Geräft. Wenn das Problem weiterhin bestehen bleibt, können Sie eine E-Mail an <u>service@j5create.com</u> senden, in der Sie Ihr Problem beschreiben. Das Support-Team von j5 create wird Ihnen auf diese E-Mail innerhalb von 24 Geschäftsstunden antworten.

3. Telefonische Hilfe

Rufen Sie uns unter der Telefonnummer +1-888-689-4088 an. Einer unserer Techniker wird dann versuchen, Ihr Problem mit Ihnen zusammen telefonisch zu beheben.

Kundendienst:Kostenlose Rufnummer: +1-888-988-0488

Technische Hilfe:Kostenlose Rufnummer: +1-888-689-4088

E-Mail: service@j5create.com

Kontaktieren Sie unsere **Technische Hilfe** Montags – Freitags während der Geschäftszeiten. 10:00-18:00 USA EST (Eastern Standard Time = Mitteleuropäische Sommerzeit -6 Stunden).

#### GARANTIE VON j5 create

**J5create** gibt eine beschränkte einjährige Garantie. Schäden aus natürlicher Abnutzung fallen nicht unter die Garantie.

Im Garantiefall muss der Nutzer den Kundendienst von **J5create** per Telefon oder E-Mail kontaktieren und den Defekt schildern. Vom Kundendienst erhält der Nutzer eine Rücksendenummer (RMA).

Der Nutzer trägt die Kosten für den Versand zur Reparatur, j5 create trägt die Kosten für den Rückversand zum Kunden.

Um eine Rücksendenummer zu erhalten, muss der Nutzer dem Kundendienst folgende Dokumente vorlegen und Daten angeben:

- (i) eine Kopie der Originalrechnung, um die Garantieansprüche zu belegen
- (ii) die Produktseriennummer
- (iii) eine Beschreibung des Problems
- (iv) eine RMA-Nummer (Rücksendenummer)
- (v) Name, Adresse und Telefonnummer des Kunden

[Screate garantiert nicht für einen ununterbrochenen und fehlerfreien Betrieb des Produkts issuffaren. Diese (für Schöden, die aus der Nichtbeachtung der Anweisungen zur Verwendung des Produkts resuttieren. Diese Garantie umfasst nicht: (a) Verschleißteile, wenn der Schaden nicht auf Material- und Herstellungsfehler zurückzuführen ist; (b) kosmetische Schöden, einschließlich, aber nicht beschränkt auf Schäden wie Kratzer. Delen und gebrochene Kunststoffteile an Anschlüssen; (c) Schöden, die aus der Verwendung mit Produkten resuttieren, die nicht von **JScreate** sind; (d) Schäden, die auf höhere Gewalt (Naturkatastrophen, Überflutungen, Brände, Erdbeben, Bitzschlag, Tomados uw.) zurückzuführen sind; (e) Schöden, die auf Misbrauch (Verluste, Unfälle, Misbrauch, Fehlgebrauch und andere externe Ursachen) zurückzuführen sind; (f) Schöden, die auf nicht zulössige Reparaturen (einschließlich Aktualisierungen und Erweiterungen) zurückzuführen sind; oder die von Personen durchgeführt wurden, die nicht von **JScreate** auförsten die Verlierte Begaraturden keine underlichter der Teile, die ohne die schriftliche Genehmigung von **JScreate** gedindert wurden, um den Funktionsumfang zu ändern und (l) Produkte, bei denen die **JScreate-S**eriennummer entfernt oder unkenntlich gemacht wurde. In einem solchen Fall berechter **JScreate** für Sie die Kosten für Material und Reparatur.

j5create gibt diese Garantie anstatt anderer sonstiger ausdrücklicher oder stillschweigender Garantien.

#### EINHALTUNG GESETZLICHER VORSCHRIFTEN

FCC :Dieses Gerät wurde geprüft, und es entspricht gemäß Abschnitt 15, Unterabschnitt B, § 15,109/15,107 der FCC einem Gerät der Klasse B.

- Der Betrieb unterliegt den folgenden zwei Bedingungen:
- Dieses Gerät darf keine Störungen verursachen.
- Dieses Gerät muss alle Störungen aufnehmen können, auch solche, die einen unerwünschten Betrieb zur Folge haben.
- CE:Dieses Gerät entspricht den Anforderungen der folgenden Verordnungen:
- EN 55022 Klasse B (2006),

EN 55024 (1998+A1:2001+ A2:2003), (IEC/EN 61000-4-2 (1995+A1:1998+A2:2001)/-3(2006)

C-Tick:Dieses Gerät entspricht den Anforderungen der folgenden Verordnungen:

EN 55022 (2006) Klasse B, AS/NZS CISPR22 © IEC: 2005.

VCCI:Dieses Gerät entspricht den Anforderungen der folgenden Verordnungen:

CISPR22 © IEC: 2005

#### Haftungsausschlusserklärung

Die in dissem Dakument enhantenen Informationen können ohne Ankündigung geändert werden. Der Hersteller macht keine Zusicherungen und gibt keine Garantein (weder implich nach anderweisig) Inischlich der Genaugikeit und Valständigkeit dieses Dakuments. Ist in is keinen Fall haftbar für Gewinnverluste und sonstige wirtschaftliche Schäden, einschließlich, ober nicht beschränkt auf direkte Schäden, Fögleschäden und sonstige Schäden. Dieses Dakument dar öhner eile ausdrückliche schriftliche Genehmigung des Heretleiner weder als Garazs nach in Teilen, in keiner Form und mit keinen Mitteln, weder elektronisch nach mechanisch (darunter fält auch das Fotokopieren, Aufnehmen oder Datenaufzeichnung und das Nubar von Abundystems) reproduziert der überträgen werden.

Copyright® 2014 **J5 create**. Alle Rechte vorbehalten. Alle Markennamen und Logos sind eingetragene Marken der jeweiligen Eigentümer. Funktionen und Spezifikationen können ohne Vorankündigung geändert werden. Das Produkt kann von den Dastellungen in den Abbildungen abweiche

#### 必須環境

#### Windows

- ✓ OS: Windows 8.1 / 8 / 7 / Vista / XP
- ✓ USB ポートが使用可能 (USB 3.0 を推奨)

Use USB3.0 Host: Fresco FL1000 / FL1009 install additional Host Driver

USB Host not supported: Asmedia, Etron 168 / 188, Via 801/ Via 805

- ✓ CPU: Intel Pentium IV またはそれ以上のプロセッサ
- ✓ メモリ: 1Gまたはそれ以上
- ✓ ハード ディスク: 少なくとも 100 MB 以上の空きスペース

#### Mac

- ✓ Mac OS X 10.6/10.7/10.8/10.9 / 10.10
- ✓ USB ポートが使用可能 (USB 3.0 を推奨)
- ✓ CPU: Intel Pentium IV またはそれ以上のプロセッサ
- ✓ メモリ: 1Gまたはそれ以上
- ✓ ハード ディスク: 少なくとも 100 MB 以上の空きスペース

# ※ Windows RT には対応していません. ※ Vista の場合、初回のインストール後にコンピューターを再起動します。 ※ ViMware の仮想 Windows と仮想 Mac OS には対応していません ※ コンピューター/ユーザーには管理者権限が必要です ※ 接続されているコンピューターの 1 合が再起動するか、スリープまたは休止状態に入る場合、 Wormhole スイッチの両側を取り外し、再びつないでください。

#### 使ってみましょう-Windows

下の指示に従い、Wormhole Switch イッチのドライバーをインストールしてください。

- 2 台のコンピューターのいずれかの標準 USB ボートに Wormhole Switch の一方の端を接続します。2 台目のコンピ ユーターの USB ボートに Wormhole Switch のもう一方の端を接続します。
- 2.2 台のコンピューター上で、Wormhole Switch ソフトウェアのインストールが自動的に開始されます。自動実行が起

動されていない場合は、マイコンピューターを開き、Wormhole Switch のアイコン(♥)をダブルクリックして アプリケーションを起動してください。

画面上に "ユーザー アカウント コントロール" ウィンドウが現れた場合は、"はい" をクリックして統行してください。

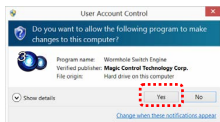

- 上記の手順を両方のコンピューターに実行してください。もう 1 台のコンピューターが Mac の場合、の Mac インス トールガイドを参照してください。
- 5. Wormhole スイッチが正しく接続されていれば、Wormhole 起動ページが表示されます。

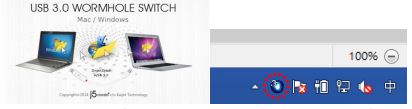

Wormhole スイッチのアイコンが右下隅に表示されます。 2 つのユニットが USB3.0 ボートに接続されている場合、こ のアイコン ())が表示され、転送速度が USB3.0 であることを示します。ただし、USB2.0 ボートが片側に接続され

ている場合、このアイコン(〇))が表示され、転送速度が USB2.0 であることを示します。 (〇〇)アイコンが表示されている場合、もう一方のコンピューターは接続されていません。

 1. しいや考古、もうーカウゴノビューターは皮軟されていません。
 6. もうー方の PC の位置を設定してください。Wormhole スイッチのアイコン (●) をクリックし、Wormhole スイッチのアイコン (●) をクリックし、画面間でマウスを動か す手所に合わせて画面の場所を選択します。

> File Shuttle Block Another Computer's File Shuttle Right Side of This PC Ule th Side of This PC Uls Side of This PC Down Side of This PC Down Side of This PC Divelable (Explorated Anator Mouse Control Temporarily Divelable (Explorated Sharing Temporarily Divelable (Explorated Sharing Temporarily Divelable (Explorated Shari

<u>5</u>日本語

#### 使ってみましょう-MAC

下の指示に従い、Wormhole Switchスイッチのドライバーをインストールしてください。

- 2 台のコンピューターのいずれかの標準 USB ボートに Wormhole Switch の一方の端を接続します。2 台目のコンピュ ーターの USB ボートに Wormhole Switch のもう一方の端を接続します。
- 初めて Mac に Wormhole Switch を接続した時、"キーボード設定アシスタント"が自動的に起動します。"キーボード設定アシスタント"の手順に従ってキーボードの種類を選択してください。
- JUC500の両端がコンピューターの USB ボートに接続されると、Wormhole アイコン(Liverance) がデスクトップに表示されます。wormhole ②をダブルクリックし、ソフトウェアを起動します。画面上に"補助装置にアクセスを有効にす

示されます。wormhole ❤️をダブルクリックし、ソフトウェアを起動します。画面上に"補助装置にアクセスを有効にす る"ウィンドウが現れた場合は、"はい"をクリックして続行してください。

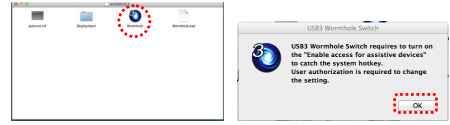

- 上記の手順を両方のコンピューターに実行してください。もう 1 台のコンピューターが Windows の場合、の Windows インストールガイドを参照してください。
- 5. Wormhole スイッチが正しく接続されていれば、Wormhole 起動ページが表示されます。

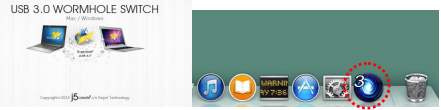

Wormhole スイッチのアイコンが右下隅に表示されます。 2 つのユニットが USB3.0 ボートに接続されている場合、こ のアイコン ( ) が表示され、転送速度が USB3.0 であることを示します。ただし、USB2.0 ボートが片側に接続され ている場合、このアイコン ( ) が表示され、転送速度が USB2.0 であることを示します。 アイコンが表示され ていれば、もう一方のコンピューターは接続されていません。

 もう一方の PC の位置を設定してください。Wormhole スイッチのアイコン (♥)(♥)をクリックし、Wormhole ス イッチのツールバーを開きます。 [The Position of Other PC (他の PC の位置)] をクリックし、画面間でマウスを動かす 場所に合わせて画面の場所を選択します。

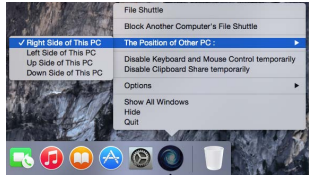

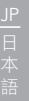

#### 本製品の特長を探る

さあ、 Wormhole Switch の優れた機能を探ってみましょう!

前述の設定が完了したら、さっそく Wormhole Switch を起動させてその便利な機能を体験してみてください。

✓ キーボードとマウスを共有 2.画面間のマウスカーソルを移動し、あなたが仕事をしたいする2つの画面間を迅速かつスムーズにカーソル移動を見ることができます。

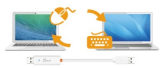

<u>※ キーボードスイッチ機能は常に同じセットのパソコンマウスを展開しカーソルが夢面できるため、一セットのマウスとキーボードをご使用ください。同じセットではないUSBマウスやキーボードを使用した場合、初期設定では</u> 画面切**穿機能**が朝照されます。キーボードとマウスが尽かのコンピューターに朝鮮されるとき、この (<sup>2</sup>)(○) アイコンガタスクバーの右下に表示されます。

#### ✓ キーボードをもう 1 台のコンピューターでの使用に切り替える

2 台目のコンピューターの画面上にマウス カーソルを移動し、Word や Excel、PowerPoint など編集アプリケーションを 開けば、1 台目のコンピューターのキーボードを使用して 2 台目のコンピューター上のファイルに文字を打つことができ ます。

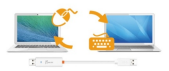

#### ✓ クリップボードを共有

クリップボード共有機能を利用すれば、2 台のコンピューターの間で、クリップボードコンテンツを双方向に簡単にコピー、 貼り付けることができます。

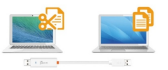

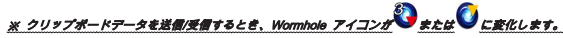

✓ ファイル転送

2 台のコンピューター間で、すばやく簡単にファイルを転送する方法です。 転送したいファイルやフォルダーをもう 1 台 のコンピューターまでドラッグ & ドロップするだけ。

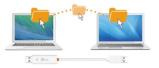

※コンビューターのオペレーティングシステムに本来のシステムホットキーを設定してお使いください。(マウス カーソルは元のキーボードに対応しています。

#### ソフトウェアの説明

7

#### Wormhole Switch アイコン ユーティリティの定義

起動させるには、画面右下にある Wormhole Switch のアイコン ユーティリティ ( 🔍 ) ( 💽 ) ルタクリックしてください。

| MAC                           | DS:                                                                                                    |                                                                                                    |                                                                                                    |                       | wi              | ndows                                   | OS:                                                                                                    |                                                                                                    |                                                                          |
|-------------------------------|----------------------------------------------------------------------------------------------------|----------------------------------------------------------------------------------------------------|----------------------------------------------------------------------------------------------------|-----------------------|-----------------|-----------------------------------------|----------------------------------------------------------------------------------------------------|----------------------------------------------------------------------------------------------------|--------------------------------------------------------------------------|
| File Shuttle                  |                                                                                                    |                                                                                                    |                                                                                                    |                       |                 | File Shuttle                            |                                                                                                    |                                                                                                    |                                                                          |
| Block Anoth                   | er Computer's                                                                                                    | File Shuttle                                                                                                    |                                                                                                    |                       |                 | Block Another                           | Computer's File Shu                                                                                                    | ttle                                                                                                    |                                                                          |
| The Position                  | of Other PC :                                                                                                    |                                                                                                    | +                                                                                                    |                       |                 | The Position o                          | f Other PC                                                                                                    |                                                                                                    |                                                                          |
| Disable Keyt<br>Disable Clipt | board and Mou<br>board Share ter                                                                                                    | se Control te<br>mporarity                                                                                                    | amporarily                                                                                                    |                       |                 | Disable the Ke<br>Disable Clipbo        | /board and Mouse C<br>ard Sharing Tempor                                                                                                   | ontrol Temporarily<br>stily                                                                                                    |                                                                          |
| Options                       |                                                                                                    |                                                                                                    |                                                                                                    |                       |                 | Preferences                             |                                                                                                    |                                                                                                    |                                                                          |
| Show All Win<br>Hide          | ndows                                                                                                    |                                                                                                    |                                                                                                    |                       |                 | Online Update<br>About USB3 W           | ormhole Switch .                                                                                                    |                                                                                                    |                                                                          |
|                               |                                                                                                    |                                                                                                    |                                                                                                    |                       |                 |                                         |                                                                                                    |                                                                                                    |                                                                          |
| e Shutt                       | le(ファイ                                                                                                    | ルシャ                                                                                                    | トル):                                                                                                    | 2台のコン                 | ピューターの          | り間でつ                                    | アイルか                                                                                                    | 《転送可解                                                                                                    | 目になります                                                                   |
| e Shutt                       | le(ファイ                                                                                                    | "ルシャ                                                                                                    | トル):                                                                                                    | 2台のコン<br>■            | ピューターの          | の間でフ                                    | アイルか                                                                                                    | 《転送可創<br>FLE                                                                                                    | Eになります<br>E                                                              |
| e Shutt                       | le(ファイ<br><sup>~~~</sup>                                                                                                    | 'ルシャ<br>                                                                                                    | トル):                                                                                                    | 2台のコン<br>®            | ビュータ <i>ー</i> 0 | の間でつ<br>E                               | アイルか<br>ILE SHUT                                                                                                    | 《転送可創<br>「LE<br>NL-PC, 228 GB Pro                                                                                                    | Eになります<br>E                                                              |
| e Shutt                       | le(ファイ                                                                                                    | ・<br>・<br>・<br>・<br>・<br>・<br>・<br>・<br>・<br>・<br>・<br>・<br>・<br>・                                                                                                    | トル):                                                                                                    | 2台のコン                 | ビューター0          | の間でラ<br>●● F                            | アイルか<br>ILE SHUT<br>other Computer "Hab                                                                                                    | 《転送可創<br>FLE<br>INA-PC", 228 GB pro                                                                                                    | EICなります<br>Billion                                                       |
| e Shutt                       |                                                                                                    | ・ レシャ<br>・ Denter<br>・ Denter<br>・ Denter<br>・ Denter<br>・ Denter<br>・ Denter<br>・ Denter<br>・ Denter<br>・ Denter<br>・ Denter<br>・ Denter<br>・ Denter<br>・ Denter                                                                                                    | トル):                                                                                                    | 2台のコン                 | ビューター0          | D間でJ<br>● F<br>● ● ***                  | アイルか<br>ILE SHUT<br>other Computer "Hall<br>angular                                                                                        | 《転送可創<br>ILE<br>NA-PC, 228 GB ave                                                                                                    | Eになります<br>Iterix                                                         |
| e Shutt                       |                                                                                                    | レシャ<br>                                                                                                    | トル):<br>*** いい<br>*** いい<br>************************                                                                                                    | 2台のコン                 | ビューター0          | の間でつ<br>Fil<br>10 0 ***                 | マイルか<br>ILE SHUT<br>other Computer "Hab<br>apputer<br>Trans<br>Hard Date                                                                   | 《転送可創<br>「LE<br>NH-PC, 228 GB ave                                                                                                    | 5になります<br>1000                                                           |
| e Shutt                       |                                                                                                    | レンシャ<br>・1 Intere<br>・1 Intere<br>・1 Intere<br>・1 Intere<br>・1 Intere<br>・1 Intere<br>・1 Intere<br>・1 Intere<br>・1 Intere<br>・1 Intere<br>・1 Intere<br>・1 Intere<br>・1 Intere<br>・1 Intere<br>・1 Intere<br>・1 Intere<br>・1 Intere<br>・1 Intere<br>・1 Intere<br>・1 Intere<br>・1 Intere<br>・1 Intere<br>· · · · · · · · · · · · · · · · · · ·                                                                                                     | ドル):<br>パートル):<br>パートル):<br>パートル<br>パートル<br>パートル<br>パートル<br>パートル<br>パートル<br>パートル<br>パートル                                                                                                    | 2台のコン                 | ビューター0          | の間でラ<br>F<br>の<br>***                   | アイルか<br>ILE SHUT<br>other Computer "Hab<br>angular<br>From<br>Hard Dak<br>CDB/004                                                          | 《転送可創<br>「LE<br>NH4-PC", 228 GB ave<br>1028 GB ave<br>1028 GB ave | Fire Size<br>Ree Size<br>22.568<br>E Notes                               |
| e Shutt                       | le(ファイ<br>1000 - 1000 - 1000<br>1000 - 1000<br>10                                                                                                    | ・ <b>レシャ</b><br>・ <b>L bring</b><br>・ <b>L bring</b><br>- <b>L bring</b><br>- <b>L bring</b><br>- <b>L br</b> | トル):<br>パートル):<br>パートル<br>101 - 100001<br>101 - 100001<br>101 - 100001<br>101 - 100001                                                                                                    | 2台のコン<br><sup>®</sup> | ビューターC          | の間でラ<br>F<br>F                          | アイルか<br>ILE SHUT<br>other Computer "Hah<br>arputer<br>Toole<br>Hard Disk<br>CD ROM<br>Remote Nation                                        | 《転送可創<br>ILE<br>NAL-PC, 228 GB PV<br>88 GB<br>273 MB                                                                                                    | Elicなります<br>Eliane<br>Pres Son<br>228 GB<br>Bytes<br>Bytes               |
| e Shuttl                      | le(ファイ<br>No.9)<br>・・・・・・・・・・・・・・・・・・・・・・・・・・・・・・・・・・・                                                                                                    | ・ 日 Environ<br>・ 日 Environ<br>・ 日                                                                                                    | トル):<br>************************************                                                                                                    | 2台のコン<br>®            | ビューターC          | の間でつ<br>Fi                              | アイルカ<br>ILE SHUT<br>other Computer "Hab<br>orputer<br>Fore<br>Hard Disk<br>CD ROM<br>Removable Disk                                        | 《転送可創<br>ILE<br>104-PC, 228 G ava<br>1054 G av<br>273 Mit<br>400 Mit                                                                                                    | EICなります<br>Ree Eae<br>22866<br>Biote<br>307/MB                           |
| e Shuttl                      | e(ファイ<br>1007<br>1007  | ・     ・     ・     ・     ・     ・     ・     ・     ・     ・     ・     ・     ・     ・     ・     ・     ・     ・     ・     ・     ・     ・     ・     ・     ・     ・     ・     ・     ・     ・     ・     ・     ・     ・     ・     ・     ・     ・     ・     ・     ・     ・     ・     ・     ・     ・     ・     ・     ・     ・     ・     ・     ・     ・     ・     ・     ・     ・     ・     ・     ・     ・     ・     ・     ・     ・     ・     ・     ・     ・     ・     ・     ・     ・     ・     ・     ・     ・     ・     ・     ・     ・     ・     ・     ・     ・     ・     ・     ・     ・     ・     ・     ・     ・     ・     ・     ・     ・     ・     ・     ・     ・     ・     ・     ・     ・     ・     ・     ・     ・     ・     ・     ・     ・     ・     ・     ・     ・     ・     ・     ・     ・      ・     ・      ・     ・      ・      ・      ・      ・      ・      ・      ・      ・      ・      ・      ・      ・      ・      ・      ・      ・      ・      ・      ・      ・      ・      ・      ・      ・      ・      ・      ・      ・      ・      ・      ・      ・      ・      ・      ・      ・      ・      ・      ・      ・      ・      ・      ・      ・      ・      ・      ・      ・      ・      ・      ・      ・      ・      ・      ・      ・      ・      ・      ・      ・      ・      ・      ・      ・      ・      ・      ・      ・      ・      ・      ・      ・      ・      ・      ・      ・      ・      ・      ・      ・      ・      ・      ・      ・      ・      ・      ・      ・      ・      ・      ・      ・      ・      ・      ・      ・      ・      ・      ・      ・      ・      ・      ・      ・      ・      ・      ・      ・      ・      ・      ・      ・      ・      ・      ・      ・      ・      ・      ・      ・      ・      ・      ・      ・      ・      ・      ・      ・      ・      ・      ・      ・      ・      ・      ・      ・      ・      ・      ・      ・      ・      ・      ・      ・      ・      ・      ・      ・      ・      ・      ・      ・      ・      ・      ・      ・      ・      ・      ・      ・      ・      ・      ・      ・      ・      ・      ・      ・      ・      ・      ・      ・      ・      ・      ・     ・      ・      ・      ・      ・      ・      ・      ・     ・                                                                                                    | トル):<br>************************************                                                                                                    | 2台のコン<br><sup>®</sup> | ビュータ <i>ー</i> 0 | の間でフ<br>Fi                              | アイルカ<br>ILE SHUT<br>other Computer "Hild<br>mouther<br>From<br>Hand Disk<br>CD RDsk<br>Removable Disk<br>Removable Disk<br>Removable Disk  | 《転送可創<br>ILE<br>NH-PC, 228 68 ava<br>88 63<br>273 M8<br>481 M8<br>0 hytes<br>0 hytes                                                                                                    | Elicなります<br>Refer<br>228 GB<br>Bayon<br>Bayon<br>Bayon<br>Bayon<br>Bayon |
| e Shuttl                      | le(ファイ<br>www.<br>                                                                                                    | ・ ・ ・ ・ ・ ・ ・ ・ ・ ・ ・ ・ ・ ・ ・ ・ ・                                                                                                    | トル):<br>パートル):<br>パートル):<br>パートル):<br>パートル):<br>パートルー):<br>パートルー):<br>パートールー):<br>パートルー):<br>パートルー): | 2台のコン<br>®            | ビューターC          | の間でつ<br>F<br>P<br>P<br>P<br>P<br>P<br>R | アイルカ<br>ILE SHUT<br>other Computer "Hild<br>context<br>Hard Disk<br>CD ROMA<br>Remevable Disk<br>Remevable Disk<br>Remevable Disk          | 《転送可前<br>ILE<br>848-90、228-99 ww<br>848-99<br>273-98<br>80-96<br>273-98<br>80-96<br>1,38-96                                                                                                    | Eになります<br>Exection<br>228 68<br>15996<br>30.7 MB                         |
| e Shuttl                      | Le(ファイ<br>                                                                                                    | LUシャンマ     Loose     Loose                                                                                                    | トル):<br>*** ***<br>***<br>***<br>***<br>***<br>***<br>***                                                                                                    | 2台のコン<br>a            | ビュータ <i>ー</i> 0 | D間でフ<br>F<br>F                          | アイルカ<br>ILE SHUT<br>other Computer "HAP<br>oncoder<br>Table<br>Herd Dak<br>CO ROM<br>Removable Dak<br>Removable Dak<br>Removable Dak       | 《転送可前<br>ILE<br>NHA-PC, 228 69 ave<br>48 69<br>273 M8<br>493 M8<br>0 bytes<br>1.38 M8                                                                                                    | Fire Kon<br>Inve Kon<br>228 GF<br>Byten<br>Dayne<br>Dayne<br>1,177/05    |
| Control Shuttle               | ee(ファイ<br>www.<br>ee(ファイ<br>www.<br>www.<br>ww | ・ レンシャー     ・ レーシー     ・ レーシー     ・     ・ レー     ・ レーシー     ・ レー     ・ レー     ・     ・ レー     ・ レー     ・ レー     ・     ・     ・     ・     ・     ・     ・     ・     ・     ・     ・     ・     ・     ・     ・     ・     ・     ・     ・     ・     ・     ・     ・     ・     ・     ・     ・     ・     ・     ・     ・     ・     ・     ・     ・     ・     ・     ・     ・     ・     ・     ・     ・     ・     ・     ・     ・     ・     ・     ・     ・     ・     ・     ・     ・     ・     ・     ・     ・     ・     ・     ・     ・     ・     ・     ・     ・     ・     ・     ・     ・     ・     ・     ・     ・     ・     ・     ・     ・     ・     ・     ・     ・     ・     ・     ・     ・     ・     ・     ・     ・     ・     ・     ・     ・     ・     ・     ・     ・     ・     ・     ・     ・     ・     ・     ・     ・     ・     ・     ・     ・     ・     ・     ・     ・     ・     ・     ・     ・     ・     ・     ・     ・     ・     ・     ・     ・     ・     ・     ・     ・     ・     ・     ・     ・     ・    ・                                                                                                    | н н л.):<br>н н н н н н н н н н н н н н н н н н н                                                                                                     | 2台のコン<br>®            | ビュータ <i>ー</i> 0 | の間でフ<br>F<br>P                          | P アイルカ<br>ILE SHUT<br>other Computer "Had<br>reporter<br>Ford<br>Hard Disk<br>CD ROM<br>Removable Disk<br>Removable Disk<br>Removable Disk | 《転送可前<br>FLE<br>888-PC, 228 68 mm<br>888 68<br>273 MB<br>80 MB<br>80 MB<br>90 MB<br>1.38 MB                                                                                                    | File Son<br>Electron<br>228 GB<br>Eleytes<br>3.377/MB<br>1.577/MB        |

- ✓ 他の PC の位置: 4 つの選択肢から、もう 1 台のコンピューターの位置を簡単に設定することができます。(右/左/上) (下)
- ✓ キーボードとマウス コントロールを一時的に無効 (有効) にする:
  - & クリップボードの共有を一時に無効(有効)にする:

共有オプションをすばやく無効または有効にする設定が可能。

もし一時的に機能のいずれかを無効にする場合、このアイコン( On O)が表示されます。もし一時的に両方の機 能とも無効にする場合、このアイコン(
③)が表示されます。

✓ 能細設定・

| MAC OS                                                                                                    | Windows OS:                                                                                                    |                                                                                                    |
|----------------------------------------------------------------------------------------------------|----------------------------------------------------------------------------------------------------|----------------------------------------------------------------------------------------------------|
| 6 O O Indesses                                                                                                    | US83 W                                                                                                    | annee Swich Potocece Setup - 🗆 💷                                                                                                    |
| ningend and faund constraints for the faund of the faund of the faund | Packard and Man Shardhaka, bitis<br>User<br>With manifold Packard<br>Technic C. <u>Applied Plant</u> , <u>e</u> | Controllants With Global Control Control Control Para Islander 19 Para Islander 19 Para Islander 19 Para Islander 19 Para Islander Control Control Control Control Para Islander 19 Para Islander Control Control Control Control Para Islander Control Control Control Para Islander Control Control Control Para Islander Control Para Islander Control Para I |
| Tree 04<br>(New Shee<br>(New See<br>Stee Conscion Information<br>Science States (See Sec. Sec. Sec. Sec. Sec. Sec. Sec. S                                                                                                    | Date of Sector                                                                                                  | Ones<br>(Vaname Helaphonen<br>Charles State States The ColdStates Street States<br>Tates Cold Colds under segments yearing<br>OUS Inter                                                                                                    |
| Enable Access for System Hatkey                                                                                                    |                                                                                                    | OK Center                                                                                                    |

マウスを使って画面の端から出る:

詳細設定で"マウスを使って画面の端から出る"と"この PC の左側"に設定すれば、マウス カーソルを画面の端か ら移動させるだけで、その方向にあるもう 1 台のコンピューターヘキーボードとマウス コントロールを切り替える ことが可能になります

- マウスのミドルボタンを使用: マウスのミドルボタンをクリックすることで、コンピューター間のキーボードとマウスの切り替えを行うことが可能 になります。
- ホットキー: ホットキーを設定して、操作の切り替えをアクティブにすることができます。ホットキーの初期設定は、(Alt+s)で

- す。 • その他:
  - 接続情報を表示:この設定のチェック作業を取消した場合、デバイスを起動した時、ランチ画面は表示されません。 メ このオプションはMac OSコンビューターのみに対応しています
  - このアプリケーションを常駐させる:この設定を選ぶと、毎回 Wormhole Switch を接続すれば、プログラム が自動的に起動します。
  - システムホットキーの有効化:この設定をセレクトして、ホットキー機能を有効にします *X このオプションはMac OSコンビューターのみに対応しています。*
  - シ システム トレイ アイコンのダブルクリックで、共有を一時的に オン/オフ にする:この設定により、タスク

バーの右下にある j5 Wormhole Switch のアイコン (ジ)(ジ) をダブルクリックするだけで、クリップ ボードの共有およびキーボードとマウス コントロールの切り替え機能を有効にしたり無効にしたりすること ができます。

※このオブションはMac OS コンビューターのみに対応しています。

Ctrl-Alt-Del を別のコンピューターへ送信するためのキー:[Ctrl-Alt-Insert] は、もう 1 台のコンピューターへ [Ctrl-Alt-Del] コマンドを送るための代替キー オブションです。

※この機能は2台のWindows OSコンビューターが接続中の状態のみに対応します。

ソフトウェア パージョンの更新:下記のオプションを使って、Wormholeのソフトウェアの最新バージョンを確認し、更新 してください。

- 1. ネットワークの利用可能になっていることを確認し、ドライバーの更新中に電源を抜かないようご注意ください。
- スレーブコンピューターからケーブルを抜けて(ホストコンピューターに接続してる状態を維持してください。
- 3..オンライン更新"をセレクトしてください
- 4. インストール完了後、装置を二台のコンピューターに接続してください。
- ✓ j5 Wormhole Switch について: j5 Wormhole Switch に関するすべての情報がここに表示
- ✓ 
  終了USB Switch / 
  終了: Wormhole デバイスが確認ボックスからアンインストール可能です。

#### テクニカル サポート

本製品のご使用にあたりなんらかの支障が生じた場合は、お買い求めの販売店に返品する前に、まずは次の手順に従ってご確認 くださいますようお願いいたします。

1. ユーザー マニュアル

本製品に関する詳細な説明とトラブルシューティングが記載されており、一般的問題の多くは、ユーザー マニュアルを お読みいただくことで容易に解決できます。

2. オンライン サポート

j5 create のウェブサイト (www.j5create.com) にアクセスしてください。本製品用の最新ゾフトウェアをご提供してお ります。 以上の方法をお試しになっても問題が解決されない場合は、<u>Service@j5create.com</u> までトラブルの内容をお 寄せください。j5 create テクニカル サポート ラームが24 営業時間以内にお返事いたします。

3. 電話サポート

+1-888-689-4088 までお電話ください。サポート担当の技術者が、喜んでお客様の問題解決のお手伝いをいたします。

#### カスタマー サービス:

フリーダイヤル:+1-888-988-0488

- テクニカル サポート
- フリーダイヤル:+1-888-689-4088
- 電子メール: service@j5create.com
- テクニカル サポートやその他のご連絡は、弊社の営業時間にくださいますようお願い申し上げます。

営業時間:月~金曜日、10:00 ~ 18:00 U.S.A E.S.T. (東部標準時)

#### j5 create の保証

JBioneamicは 1 年間の保証を提供しています。 ただし、お客様のご使用による損耗や傷は保証の対象に含まれておりません。製品の不具合に 関する情報を添えて、 JBioneamic のカスタマー サービスへお電話いただくかもしくはEメールをお送りいただき、返品確認番号を入手して ください。

この場合、お客様の送料負担で不具合のある製品をお送りいただく必要がございます。代わりの製品を弊社の送料負担にてお客様へご送付い たします。

弊社カスタマー サービスへのお電話かメール連絡により返品の承認 (RMA) を得るには、次の資料をお手元にご用意いただく必要がございま す。

- (i) 保証期間を確認するため、最初の購入時の請求書コピー
- (ii) 製品のシリアル番号
- (iii) 不具合に関する説明
- (iv) 商品返品確認番号
- (v) お客様のお名前、ご住所、電話番号

j5 create は、本製品の操作に中部やエラーがないことを保証するものではありません。j5 create はまた、本製品の使用に関する語示に従わ なかったことにより生じた操事に対しては責任を負いません。この保証は、次に該当するものには適用されません。(a) 消耗器品。ただし、 損傷が対算または減温上の久気により生じた場合を除く。(b) 類り傷、へこみ、などを含むがこれらに限定されない表面的な損傷、おおなが ート部分のプラスチックの損壊。(c) 非 j5 create 製品と一緒に使用したことにより生じた損害。(d) 不可執力 (自然災害、洪水、火災、地 層、落電、台風など) により生じた損害。(d) 人為的な誤同 (紛大、事故、不正使用、誤用、またはその他の外的要因)により生じた損害。(f) j5 create したって説明されている。 (d) 人為的な誤同 (紛大、事故、不正使用、誤用、またはその他の外的要因)により生じた損害。(f) j5 create の指定サービスプロバイダを代表しない者によって実施されたサービス(サービスのアップグレードや拡張を含む) により生 じた損害。(h) j5 create の考慮による下取なく、一部改造して機能や性能を変更した製品または部品。(h) j5 create の非要品上のシリアル를 号が除去または汚損者にれいる。

このような状況が発生した場合、J5 create はお客様にご参考いただけますよう、材料費と修理費用をお見積もりいたします。 この保証は J5 create により、明示的かまたは黙示的かを問わず、他のあらゆる保証に代わってご提供させていただくものです。

#### 法規制の遵守

FCC(米道邦通信委員会):本機器は、FCC規則 パート 15、サブパート B、セクション 15.109/15.107、クラス B の規制要件に基づいて所定 の試験が実施され、それに適合するものであると認定されています。

操作には、次の 2 つの条件が適用されます。

本機器は、有害な干渉を引き起こさない。

本機器は望ましくない動作を引き起こす可能性のある干渉を含め、あらゆる干渉を受け入れなければなりません。

CE:本機器は、次の規制の要件に準拠しています。

EN 55022 クラス B (2006)、

EN 55024 (1998+A1:2001+ A2:2003), (IEC/EN 61000-4-2 (1995+A1:1998+A2:2001)/-3(2006)

C-Tickc本機器は、次の規制の要件に準拠しています。

EN 55022 (2006) クラス B、AS/NZS CISPR22 © IEC: 2005.

VCCI:本機器は、次の規制の要件に準拠しています。

CISPR22 © IEC: 2005

#### 免責事項

本文書の内容は、予告なしに変更されることがあります。 この製造業者は、この文書の正確性と完全性について、なんらかの表明または保証 を (明示または黙示を問わず)行うことはなく、またいかなる場合にも、特別の、または偶発的な人または開発的な損害を含むがこれらに限 定されない、あらゆる和認の損失や商業上の損害に対して責任を負うものではありません。 本文書のいかなる部分も、この製造業者の書面に よる明確な許可なしに、復写、記録、情報記録検索システムの使用を含むあらゆる電子的もしくは機械的な手段により、複製または伝述する ことはできません

Copyrighte 2014 **J5 create**。本文書内容のすべてまたは一部の無能複写・転載・公衆送信等を築じます。 すべての商標名はそれぞれの所有者 の登録商標です。 機能および仕様は予告なしに変更されることがあります。 実際の商品が本文書の回に示されたものと岩干異なる場合があ ります。

#### 系統建議需求

#### Windows

- S: Windows 8.1 / 8 / 7 / Vista / XP
- ✓ USB 埠: 建議 USB 3.0 規格 若使用 USB3.0 Host: Fresco FL1000 / FL1009 請另外安裝 Host Driver 不支援 USB3.0 Host: Asmedia · Etron 168 / 188 · Via 801/ Via 805
- ✓ CPU 處理器: Intel Pentium IV Processor 或以上規格
- ✓ RAM 記憶體:1G 或以上規格
- ✔ 硬碟容量:至少100MB

#### Mac

- Mac OS X 10.6 / 10.7 / 10.8 / 10.9 / 10.10
- ✔ USB 埠::建議 USB 3.0 規格
- ✓ CPU 處理器: Intel Pentium IV Processor 或以上規格
- ✓ RAM 記憶體:1G 或以上規格
- ✔ 硬碟容量:至少100MB
- ※ Windows RT 全部不支援
- ※在 Vista 平台上,第一次安裝完必須重新開機。
- ※ 不支援使用 VM 軟體模擬的 Windows or MAC or other

#### ※ 需在管理者權限下使用

※ 若單邊" 重新開機" " 睡眠" " 休眠" 後,發生無法連結或使用上有不正常,

請把 Wormhole Switch 兩端重新插拔,需等軟體完全退掉,才可再重新插上連結二台電腦。

#### Windows 程式安裝流程

第一次使用Wormhole Switch需要在雷腦上安裝驅動程式。請依循以下步驟完成設定:

- 1. 連接 Wormhole Switch 到您電腦的標準 USB 埠,再將另一頭的 Wormhole Switch 連接到您另外一 台電腦的標準 USB 埠 。
- 2. 當兩端裝置都插入電腦 USB 埠後, Wormhole Switch 裡的安裝程式會自動開啟彈出選項視窗, 請雙 Wormhole.exe 來啟動軟體。

如果在使用過程中出現"使用者帳戶控制"視窗,請選取"允許"。

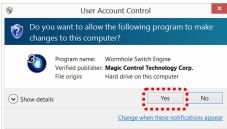

- 4. 請在另外一台欲連結的電腦同時安裝驅動程式。若另一台電腦為 Mac 系統請參考" Mac 程式安裝流程" 動作。
- 5. 當 Wormhole Switch 正確的連接在兩端的電腦,桌面將會出現下列的正確啟動圖示。

| USB 3.0 WORMHOLE SWITCH<br>Mac / Windows       |                                               |
|------------------------------------------------|-----------------------------------------------|
|                                                | 100% (=)                                      |
| Copyright 2014   50mm of the Taylor Technology | · • 🛞 😼 🛍 😫 ሌ 🕂                               |
| 並在右下角出現Wormhole Switch程式圖示,均接在U                | JSB3.0埠會出現 🅙 圖示,表示傳輸速度為                       |
|                                                | 示 表示傳輸速度為USB2 0速度, 芸出田 🎯                      |
| 0000.0220, 石石田内 编编00002.07首日代 • 国外             | 1, 10, 16, 16, 16, 16, 16, 16, 16, 16, 16, 16 |
| 圖示,表示另外一台電腦沒有連接。                               |                                               |

6. 請先設定另一台電腦螢幕邊界位置·讓您可以更直覺的使用滑鼠游標在兩個螢幕間。請單

擊" Wormhole Switch **②** 或 **③** 圖示" 開啓 Wormhole Switch 工具列 · 點選"另一台電腦位

置"設定您要連接的另外一台電腦的螢幕邊界位置於(右邊/左邊/上面/下面)。

|                                  | File Shuttle                     |
|----------------------------------|----------------------------------|
|                                  | 闌閉讓還端的 File Shuttle 存取本電腦        |
| ✓ 在還台電腦的右邊                       | 另一台電腦的位置 >                       |
| 在這台電腦的左邊<br>在這台電腦的上面<br>在這分電腦的下面 | 暫時關閉浸量維盤控制<br>暫時關閉與贴場分享          |
| 住地形理論的下面                         | 喜愛設定                             |
|                                  | 檢查更新版本<br>關於USB3 Wormhole Switch |
|                                  | 結束                               |
|                                  | ▲ ● 隆 恒 문 物 英 窟 2014/11/5        |

#### Mac 程式安裝流程

第一次使用Wormhole Switch需要在電腦上安裝驅動程式。請依循以下步驟完成設定:

- 連接 Wormhole Switch 到您電腦的標準 USB 埠,再將另一頭的 Wormhole Switch 連接到您另外一 台電腦的標準 USB 埠。
- 第一次連接 Wormhole Switch 至 MAC 電腦會彈跳出"鍵盤設定助理"視窗,請依照步驟完成鍵盤類 型設定。
- 3. 當兩端裝置都插入電腦 USB 埠後,Wormhole Switch 裡的安裝程式會在桌面出現"Wormhole"

□ 圖示,請雙擊"Wormhole"來啟動軟體。如果在使用過程中出現"允許使用輔助設備"視窗,請 選取"允許"。

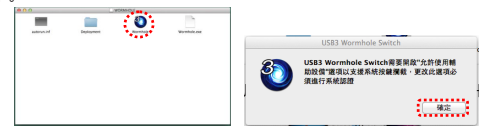

- 請在另外一台欲連結的電腦同時安裝驅動程式。若另一台電腦為 Windows 系統請參考 Windows 程 式安裝流程 動作第3頁。
- 5. 當 Wormhole Switch 正確的連接在兩端的電腦,桌面將會出現正確啟動圖示。

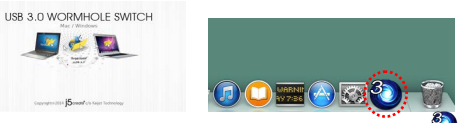

並在Dash board出現Wormhole Switch程式圖示,如果二台均接在USB3.0埠會出現 थ 圖示,表示傳

輸速度為USB3.0速度,若有任何一端為USB2.0埠會出現 ♥圖示表示傳輸速度為USB2.0速度。若出 現 ♥■示表示另外一台電腦沒有連接。

請先設定另一台電腦螢幕邊界位置,讓您可以更直覺的使用滑鼠游標在兩個螢幕間。請單

擊"Wormhole Switch ♥或●圖示" 開啓 Wormhole Switch 工具列·點選"另一台電腦位置" 設定您要連接的另外一台電腦的螢幕邊界位置於(右邊/左邊/上面/下面)。

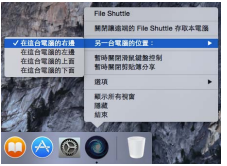

#### 立即體驗 OUTSTANDING 功能

✓ 鍵盤滑鼠分享:

移動您的滑鼠游標在兩個螢幕間·您可以看到游標快速而順暢的移動在兩台螢幕之間進行您想要的 作業。

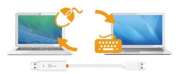

 請使用同一組滑鼠與繼盤設定來控制電腦,繼盤控制功能永遠會跟關著滑鼠游標來控制同 一台電腦。當您看到這個圖示<sup>2</sup>或<sup>2</sup>在右下角工作列,這代表目前鍵盤與游標是受另 <u>一台主機上的鍵盤</u>滑竄控制。

✓ 切換鍵盤到另外一台電腦使用: 移動滑鼠游標移動到另一台電腦上·打開任何編輯用的應用程式,如 Word, Excel, Point..等,您可使 用第一台電腦來編輯您連接的第二台電腦的應用程式。

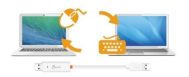

✔ 剪貼簿功能分享:

讓使用者輕鬆的使用文字、圖片、檔案上的複製、貼上功能在兩台電腦間。

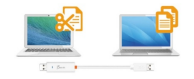

※將隨著狀態不同而改變圖示,例如:當按收到另外一台電腦所傳送過來的剪貼薄資料時, 工具列上圖示將變更為。

✓ 檔案傳輸:

讓使用者輕鬆兩台電腦之間的分享檔案·只需透過簡單的拖放·複製 & 貼上或鍵盤快速鍵的方式 即可完成檔案或資料夾在兩台電腦間的檔案傳輸。

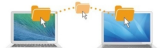

#### Wormhole Switch 工具列

在 Mac 作業系統 &Windows 作業系統下 · 請點選 Wormhole Switch 🔍 或 🔍 圖示 。

| 在 MAC系統:                  | Windows系統:                             |
|---------------------------|----------------------------------------|
| File Shuttle              | File Shuttle                           |
| 關閉讓遠端的 File Shuttle 存取本電腦 | 關閉讓遠端的 File Shuttle 存取本電腦              |
| 另一台電腦的位置: ▶               | 另一台電腦的位置 🕨                             |
| 暫時關閉滑鼠鍵盤控制<br>暫時關閉剪貼簿分享   | 暫時關閉滑鼠鍵盤控制<br>暫時關閉剪貼簿分享                |
| 選項 ▶                      | 喜愛設定                                   |
| 顯示所有視窗<br>隱藏<br>結束        | 檢查更新版本<br>關於USB3 Wormhole Switch<br>結束 |

✓ File Shuttle軟體:透過File Shuttle您可以看到另一台電腦的硬碟狀態,就可以在兩台系統下傳輸您 的资料。

|                               | Fie                     | Shutia                                     |      |               | TIF                      |           |          |
|-------------------------------|-------------------------|--------------------------------------------|------|---------------|--------------------------|-----------|----------|
| RN-RES<br>Windows<br>FICNCHEN | ill C: • 🗰 Users • 🕮 ch | en + 🧰 Desletop                            |      | 另一台電腦 "LENO   | VO-U530", 可用当            | 2百 271 GB |          |
| 100                           | 1.00                    |                                            |      | ⊙ 找的電腦        |                          |           | <b>1</b> |
| Ξ α.                          | > 🧱 170                 | 2014/010/0100 2/91- 985/8                  | 7.95 | 2541          | +                        | 37 H 25 P |          |
| e                             | > 🧱 500                 | 29140932291 7:15:57 - IRNR                 | 1194 | 100.00        | 2019081                  | 07/152/10 |          |
|                               | 🔮 Bugolis ut            | 2214年6月27日 7-9-8:00 54 位元 網路空北             |      | 硬旗機           | 331 GB                   | 271 G8    |          |
|                               | desicep.in              | 221498,52563 (F911.09 282., Document       | i an | 101210        | 24.9.68                  | 21.8 GB   |          |
| 0 ×                           | CCorveol.xxx            | 2014/010/0201 7/90/01 23.31 BOBW/C G       |      | Transa        |                          |           |          |
| 2 ×                           | GSELUTAIN               | 2014110/0201 7/16/01 14/64 StRWCG          | - E  | 現城價           | 91.8 GB                  | 91.0 GB   |          |
| 🚨 Z.                          | JOATIA, JOATIA,         | D., 2914916/0290 3/97-91 18.25., StRW.CO., | 20 E | 光碟機           | <ol> <li>個位元組</li> </ol> | 0 個位元組    |          |
| C.R.                          | 5 JURI766190, 51,00     | e! 2214W11R00 7-9256 68.64 NEWS.O          | A G  | ÷1218         | 3.81 MB                  | 0億位元48    |          |
| ChinAdoo                      | 5 JURPE, Mahal 1        | - 2214912/[28 79417 413M8 909820-          |      | The last line | 4.30.440                 | 4.37.545  |          |
| Music                         | Neg CERCUL 🔮            | 2014年10月2日 7:10:29 2.36 MB 医常形式 G          | 2016 |               | 1.30 MD                  | 1.37 MID  |          |
| Peteres                       | S JUDS30, Datashee      | Lost 2914016/001 7/92/06 1854 StRW.CO      |      |               |                          |           |          |
|                               | JU0630, determent       |                                            |      |               |                          |           |          |
|                               | 5 JUDGOD deterheet      |                                            | 41   |               |                          |           |          |
|                               | @2545/3588 ·            | TITLE BI ISLOS GD                          |      |               |                          |           | 1        |

- ✓ 另外一台的位置設定:您可以快速設定您要連接的另外一台電腦的螢幕邊界位置於(右邊/左邊/上面/ 下面)
- ✓ 暫時關閉鍵盤與滑鼠分享功能和暫時關閉剪貼簿功能:您可以快速暫時關閉或啟用分享選項•若關閉任一 " 暫時關閉滑鼠鍵盤控制 " 或 " 暫時關閉勞貼簿分享 " 會出現 (3) 或 (3) 圖示 ; 若 " 暫時關閉 滑鼠鍵盤控制 " 與 " 暫時關閉剪貼簿分享 " 會出現 (3) 或 (3) 圖示 •
- ✓ 喜愛設定:

在MAC系統:

| 在\ | Ν | ïr | ۱d | 0 | ws | 系 | 統 |
|----|---|----|----|---|----|---|---|
|----|---|----|----|---|----|---|---|

| 消极减增加的定              | <b>举行接</b> 到                  |
|----------------------|-------------------------------|
| ्यम                  | umicrainvillin                |
|                      | 10000                         |
| ※ 把形式就是惯于出金等效用       | NETRONET.                     |
| S-seminar: newsmar - | 常规制( <b>第</b> 段)代表:此          |
|                      | □備上供加速中:                      |
|                      | EITR/#Emg20051R-w@ll          |
|                      |                               |
| Internet in          |                               |
| 1415                 | weaks                         |
|                      | ☑ 案驗此應用程式                     |
| 期於律分学编辑              | □ 要求金统刑器官以重问题把约回约3年           |
| ामम                  | 19/T建塑料建印刷作场的另一合物器 Calve Calv |
| ●自動分率                | Oil-M- Inset                  |

- 滑鼠鍵盤切換控制設定:
  - 開閉:開閉/開啓滑鼠鍵盤切換控制
  - 使用滑鼠游標移出螢幕邊界:您可以設定另一台電腦在本電腦的位置,來決定當移出螢幕邊界時,滑鼠游標 出現在你所決定的另一台電腦螢幕的邊界,讓您可以更直覺的使用滑鼠游標來進行切換。
  - ▶ 熟鍵切換:您可以設定熟鍵預設值為(Alt+S),來切換游標控制主機端。
- 剪貼簿分享選項:關閉/自動分享
- 事件通知:當剪貼簿到達 / 送出及切換滑鼠鍵盤是否播放音效或彈出氣球提示。
- 其它設定:
  - 顕示連接提示:當您取消此選項,當您啟動Wormhole Switch,系統將不會有任何的對話顯示框,顯示您是否有 啟動該裝置。 ※ 僅適用於Mac作業系統
  - 常駐此應用程式:勾選此選項,當重新登入Windows或重新開機時,Wormhole Switch將自動啟動。當不 勾選此選項時,當移除分享線裝置後,Wormhole Switch將會自動結束。
  - > 支援系統按鍵欄截:選擇此設定,開啟主鍵盤進而可支援控制另一台電腦的熟鍵功能。★ 僅適用於Mac作業 系統
  - > 雙擊系統列圖示以暫時關閉或開啟分享: 啟用 /關閉明點簿分享功能和鍵盤和滑鼠控制功能,只需在雙擊系 統右下角工作列該 ③ 或 ◎ 圖示決定啟用/暫時關閉。 ※ 當還用於Windows 作聚系統
  - 按下鍵盤熟識已取代送給另一台電腦Ctrl-Alt-Del:Ctrl+Alt+Del熟識為Windows特殊保留的熟鍵。在大部分的Windows作業系統或電腦中·此熟識會被Windows強迫吞噬。欽傳送Ctrl+Alt+Del熟識到另一台電腦。 請採用此變更的熟識組合[Ctrl-Alt-Insert]。 <u>送貨酒於在兩台主播作業下的Windows 作業系統</u>
- ✓ 在線更新:檢查Wormhole Switch最新的軟體版本
  - 1. 請確認您的網路可以正確使用,在更新驅動過程中請絕對不要拔除 Wormhole Switch。
  - 2. 更新前,從"第二台電腦"拔除您的Wormhole Switch.但另一台請保持連接狀態。
  - 3. 選擇"在線更新"
  - 在您完成您的更新之後,請拔除Wormhole裝置,再重新插入Wormhole裝置至兩台電腦上,就可正 常運作.
- ✓ 關於 Wormhole Switch:可以瞭解目前使用Wormhole Switch版本及資訊
- ✓ 結束:此選項將會關閉並移除Wormhole Switch

#### 技術支援

如果在使用 j5 create 產品時 · 若有任何疑問或使用上之問題 · 請依循下列所示流程 · 將可解決您的問題

- 1. 参閱使用手冊 The User Manual
  - 使用手冊包含完整的安裝流程以及問題解答單元,可以快速解決一般消費者使用習慣上的問題。
- 網站技術支援 Online Support 講至 [5 create 管碍(www.j5 create.com) 下載 最新的屬動程式,如果安裝最新屬動程式後,仍有一樣的問題,講至"醫絡我們"留下故障狀況或 email 至 servicetw@j5create.com,j5 create.技術客服人員將會立即處理您的問題。
- 技術支援業績(Telephone Support 講際給) 5 create 台灣技術支援 + 886-2-2269-5533 # 19 · 客服人員將立即會為您服務 -技術支援資訊:
   美國技術服務募績: + 1-888-689-4088
   台灣技術服務募集: + 1-888-689-4088
   台灣技術服務募集: + 1-888-689-4088
   台灣技術服務募集: + 1-888-689-4088
   白灣大術服務募集: + 1-888-689-4088
   白灣大術服務募集: + 1-888-689-4088
   白灣大術服務募集: + 1-888-689-4088
   白灣大術服務募集: + 1-888-689-4088
   白灣大術服務募集: + 1-888-689-4088
   白灣大術服務募集: + 1-888-689-4088
   白灣大術服務募集: + 1-888-689-4088
   白灣大術服務募集: + 1-888-689-4088
   白灣大術服務募集: + 1-888-689-4088
   白灣大術服務募集: + 1-888-689-4088
   白灣大術服務募集: + 1-888-689-4088
   白灣大術服務募集: + 1-888-689-4088
   白灣大術服務募集: + 1-888-689-4088
   白灣大術服務募集: + 1-888-689-4088
   白灣大術服務募集: + 1-888-689-4088
   白灣大術 400 PM (台灣時間)
   Email 信箱: service tw@j5create.com

#### i5create 產品保固

j5create 提供一年產品保固,不包含產品正常的磨損跟老化或自行拆卸或進行改裝。

若您的產品有安裝或維修上的問題時,可先致電或 email 至 i5create 客戶服務中心,如須寄回,客服人員將會提供您一組追蹤號碼。 使 用者將需要負擔寄回 i5create 客戶服務中心的運費。

- 維修流程 .
- 步驟1.請詳細敘述產品型號及故障狀況
- 步驟 2. 與本公司客戶服務部門聯絡:

```
(1)
      電話詢問
美國技術服務專線:+1-888-689-4088
台灣技術服務車線 : + 886-2-2269-5533 # 19
```

- (2) 線上聯絡
- www.i5create.com ->Contact 客戶聯絡
- 步驟 3. 如須寄回維修 請詳細準備以下資料
  - 購買證明發票副本 (i)
  - (ii) 註明產品序號&產品型號
  - (iii) 詳細紀錄故障狀況
  - 附上個人聯絡方式(姓名、電話、地址) (iv)
- 步驟 4. 請依以下優先順序送回
  - (1) 原購買經銷商
  - (2) j5 客戶服務部
- iScreate 保固須知:若本產品質量問題而引起的故障與損壞,請即送修; 自購買日期起保固期限內,將提供免費保修服務; 新品退換貨 務必保持包裝原貌即配件完整件。
- 產品保國基準:本產品保固不適用於以下各種情況: 正常的磨損或老化、自行拆除或進行改裝(不是由 j5 create 或授權之專業人員 進行);產品之毀損係受不可抗力(天災、火災、水災、地震、雷撃、颱風、龍捲風等) 人為破壞 人為疏失(遺失、未妥善保管、不 正確的安裝等)或其他非正常因素所致者:仿冒品、產品運輸至 i5 過程中丟失或損壞;因潮濕、腐壞、電壓過高、工作環境惡劣造成 的損壞等。若有上述之情況發生、將收取材料及維修費用。如須維修費用、i5 create 將提供報價單。
- 維修服務須知:消費者於本公司提供維修服務時,應須先行儲存輩分資料,對任何程式資料或是其他媒體上的資訊,或任何非不在 iScreate 產品保固範圍損壞或損失,認不負責。系統、應用軟體、使用者資料的重新安裝以及資料恢復將不包含在 iScreate 的產品保 固範圍之内・
- 產品保固服務說明,j5create 保有書面修正,解釋說明之權利。
- 認證

#### FCC

This equipment has been tested and is found to comply with FCC Part 15 Subpart B § 15.109/15.107 Class B.

- Operation is subject to the following two conditions:
- This device may not cause harmful interference
- This device must accept any interference, including interference that may cause undesired operation of the device. CE

This equipment is in compliance with the requirements of the following regulations:

EN 55022 Class B (2006).

EN 55024 (1998+A1:2001+ A2:2003), (IEC/EN 61000-4-2 (1995+A1:1998+A2:2001)/-3(2006)

C-Tick

This equipment is in compliance with the requirements of the following regulations: EN 55022 (2006) Class B, AS/NZS CISPR22 @ IEC: 2005.

VCCI

This equipment is in compliance with the requirements of the following regulations: CISPR22 @ IEC: 2005

#### Disclaimer

Information in this document is subject to change without notice. The manufacturer does not make any representations or warranties (implied or otherwise) regarding the accuracy and completeness of this document and shall in no event be liable for any loss of profit or any commercial damage including but not limited to special incidental, consequential, or other damage. No part of this document may be reproduced or transmitted in anyform by any means, electronic or mechanical, including photocopying, recording or information recording and retrieval systems without the expressed written permission of the manufacturer.

Copyright@ 2011 j5 create. All rights reserved. All trade names are registered trademarks of their respective owners. Features and specifications are subject to change without notice. Product may not be exactly as shown in the diagrams.

# **STOP!**

If you have any issues with this product, please try the instructions below before returning the product.

## **TECHNICAL SUPPORT**

Customer Service: 888-988-0488 Technical Support: 888-689-4088 Email: service@j5create.com Live Chat: www.j5create.com/livechat Support Ticket: tickets.j5create.com

#### SOPORTE TÉCNICO

Número gratuito: +1-888-988-0488 Horario de atención: Lun-Vier. 10:00-19:00 U.S.A-E.S.T Email: service@j5create.com

#### **TECHNISCHER SUPPORT**

Kostenloser Anruf bei:+1-888-988-0488 Sprechstunden: Mon. – Frei. 10.00-19.00 U.S.A-E.S.T E-mail:service@j5create.com

#### SUPPORT TECHNIQUE

Numéro gratuit: +1-888-988-0488 Heures d'ouverture: Iun. - Ven. 10:00 - 19:00 U.S.A-E.S.T Email: service@j5create.com

#### テクニカルサポート

お客様相談センター:03-5540-9010 電子メール:15\_support@kagaht.co.jp テクニカルサポートやその他のご相談は下記 の時間にくださいますようお願い申し上げます 営業時間:平日:9:3011:30/13:3017:30

#### 技術支援資訊

美國客服專線:+1-888-988-0488 台灣客服專線:+886-2-2269-5533#19 客服時間: 星期一至星期五9:30 AM-6:00PM (台灣時間) Email信箱:service.tw@j5create.com